# ŠKOLENIE

# INFORMAČNÉHO SYSTÉMU

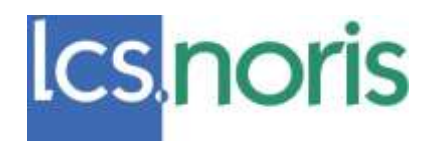

# ZÁKLADNÉ OVLÁDANIE, NAVIGÁCIA, GENERÁTOR ŠABLÓN A VEĽKÝ FILTER

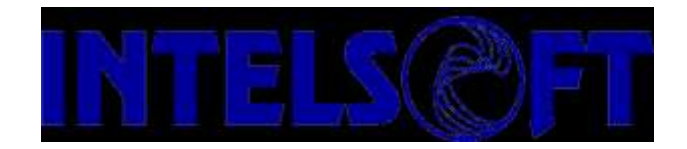

Bratislava, november 2012

# STRUČNÝ OBSAH

| 1 | Základné              | é pojmy                                                   | 4  |
|---|-----------------------|-----------------------------------------------------------|----|
|   | Modul                 |                                                           | 4  |
|   | Trieda                |                                                           | 4  |
|   | Zložka                |                                                           | 4  |
|   | Záznam                |                                                           | 5  |
|   | Atribút               |                                                           | 5  |
|   | Vzťah                 |                                                           | 5  |
| 2 | Navigáci              | a                                                         | 6  |
|   | Hlavné okn            | o aplikácie LCS NORIS                                     | 6  |
|   | Prvok navig           | gácie                                                     | 6  |
|   | Typy navig            | ácií a zobrazení                                          | 6  |
|   | Navigátor.            |                                                           | 7  |
|   | 2.1.1                 | Navigácia Základná                                        | 8  |
|   | 2.1.2                 | Navigácia Obľúbené                                        |    |
|   | 2.1.3                 | Navigácie Nedávne                                         | 11 |
|   | Konfiguráci           | ja navigácie                                              | 12 |
| 3 | Základné              | é ovládanie                                               | 14 |
| Ŭ | Prehľad               |                                                           | 14 |
|   | 311                   | Práca s prehľadom                                         | 14 |
|   | 312                   | Práca so záznamami                                        | 14 |
|   | Formulár s            | noložkami                                                 | 15 |
|   | 313                   | Obstaranje položiek formulára s položkami                 | 16 |
|   | 311                   | Úbrava položiek vo formulári                              | 16 |
|   | Vzťahy                |                                                           | 16 |
|   | 3 1 5                 | Wytvorenie nového záznamu vzťahujúceho sa k inému záznamu | 17 |
|   | 316                   | Otvorenie formulára so vzťahujúcim záznamom               | 17 |
|   | 3.1.0                 |                                                           | 17 |
|   | 219                   | Oprovo vzťobu                                             | 17 |
|   | 5.1.0<br>Filtrovania  | zobrozovanja o trjadanja dét                              | 17 |
|   |                       | Zobidzoválile a liteuenie ual                             | 17 |
|   | 3.1.9                 | Nidukový liliel                                           | 10 |
|   | 3.1.10<br>2.1.11      | Mary Inter                                                | 10 |
|   | 3.1.11                |                                                           | 10 |
|   | 3.1.12                |                                                           | 10 |
|   | 3.1.13                |                                                           | 19 |
|   | 3.1.14                | Poniady                                                   | 19 |
|   |                       | Carli Xilania funkcia                                     | 20 |
|   | 3.1.15                |                                                           | 20 |
|   | 3.1.10                | Vyper zaznamov pre spustenie funkcie                      | 20 |
|   | 3.1.17                |                                                           | 20 |
|   | 3.1.18<br>Kanfimunéai | Sucet zaznamov                                            | 20 |
|   | Konfigurac            | a                                                         | 20 |
|   | Nastavenie            | zaloziek a poradla vztanov                                | 20 |
|   | 3.1.19                |                                                           | 21 |
|   | 3.1.20                | Práca so záznamom na záložke                              | 21 |
|   | 3.1.21                | Nastavenie poradia vzťanov                                | 22 |
| ~ | Prenesenie            | e dat do ineho programu                                   | 22 |
| G | enerator sa           | DION                                                      | 23 |
|   | Vytvorenie            | novej sablony                                             | 23 |
|   | 3.1.22                | Záložka Vlastnosti                                        | 23 |
|   | 3.1.23                | Záložka Stipca                                            | 23 |
|   | 3.1.24                | Záložka Vzhľad                                            | 23 |
|   | 3.1.25                | Záložka Zoradiť                                           | 25 |
|   | 3.1.26                | Záložka Označiť                                           | 25 |
|   | 3.1.27                | Záložka Definícia tlače skupín                            | 26 |
|   | 3.1.28                | Záložka Podrobnosti                                       | 26 |

| Zmaza   | anie šablónv                               |  |
|---------|--------------------------------------------|--|
| 4 Veľk  | xý filter                                  |  |
| Úvod    | ,                                          |  |
| Aplikád | cie veľkého filtra                         |  |
| 4.1.1   | 1 Výber filtra nad zložkou                 |  |
| 4.1.2   | 2 Aplikácia filtra z okna <i>Navigátor</i> |  |
| 4.1.3   | 3 Definície veľkého filtra                 |  |
| 4.1.4   | 4 Vlastnosti veľkého filtra                |  |

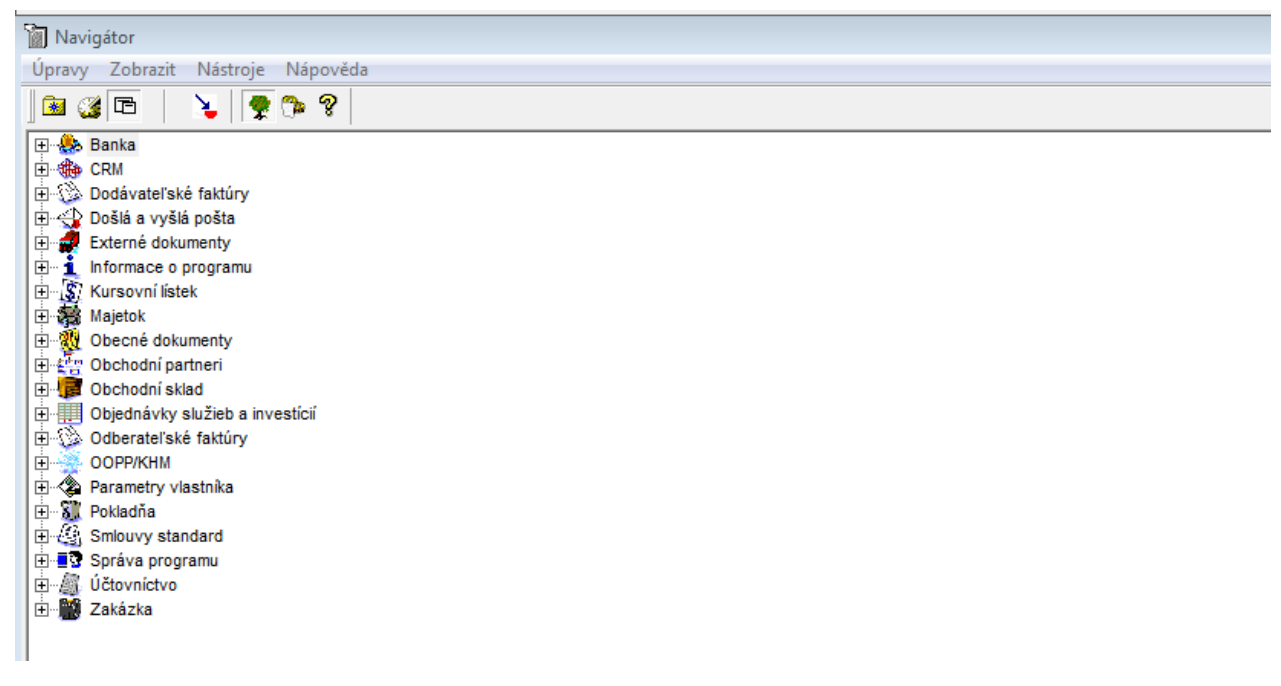

# 1 ZÁKLADNÉ POJMY

V tejto kapitole sú popísané základné pojmy pre uloženie dát v LCS Noris.

# Modul

Skupina zložiek, ktoré spolu súvisia. Moduly môžu zodpovedať jednotlivým problémovým doménam (účtovníctvo, skladové hospodárstvo), užívateľským roliam, prípadne úlohám týchto rolí (objednávanie, príjem, výdaj). Zložka i funkcia môžu byť i vo viacerých moduloch naraz. Moduly a priradenie zložiek k nim môže zavádzať a meniť správca IS.

# Trieda

Určitý typ informácie (pre jednoduchosť si toto je možné predstaviť ako skriňu v ktorej sú uložené šanóny jedného typu dokumentov, napr. došlých faktúr). Každá trieda má svoje vlastnosti (atribúty, vzťahy, funkcie, šablóny, filtre kategórie pozri ďalej). Existujú dva druhy tried, triedy bez položiek a triedy s položkami. Príkladom **triedy bez položiek** je trieda "Organizácie". **Trieda s položkami** sa delí na hlavičku a položky, pričom hlavička obsahuje údaje spoločné pre všetky položky. Príkladom je trieda "Faktúry vydané", kedy v hlavičke je uvedená napríklad organizácia a cena celkom vrátane DPH a na položkách sú uvedené jednotlivé skladové diely vrátane množstva a jednotkovej ceny.

# Zložka

Množina záznamov jednej triedy, ktoré patria z určitého pohľadu k sebe (opäť pre jednoduchosť si toto je možné predstaviť ako jeden šanón uložený v skrini v ktorom sú informácie jedného druhu, ale bližšie spolu súvisiace). Každý záznam musí byť explicitne priradený k jednej zo zložiek triedy. V tzv. konfigurácii zložky je možné určiť vlastnosti, ktorými odlišujem záznamy v nej uložené od záznamov uložených v iných zložkách rovnakej triedy. Príkladom sú dve zložky faktúr vydaných, prvé sú "Faktúry vydané tuzemské" a "Faktúry vydané zahraničné". Pre faktúry vydané tuzemské môže byť v konfigurácii uvedená napr. splatnosť 14dní a pre zahraničie napr. 30. Pri vytváraní novej faktúry sa dátum splatnosti nastaví automaticky na dátum obstarania zvýšený o príslušný počet dní, podľa toho v ktorej zložke záznam vystavujem.

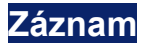

Jeden súhrn zaznamenaných informácií v danej zložke (triede). Príkladom je konkrétna faktúra vydaná číslo "000062" či jedna konkrétna organizácia "Alpako s.r.o.".

# Atribút

Atribútom je každý jednotlivý údaj na zázname. Príkladom je dátum obstarania dokladu, cena celkom, názov. Každý atribút patrí vždy k nejakej triede. K triede organizácie napríklad patrí atribút číslo, názov, IČO, ulica, mesto, telefón, fax, atď.

# Vzťah

Spája záznamy medzi sebou. Napríklad medzi faktúrou vydanou a organizáciou je nadviazaný vzťah. Existujú dva typy vzťahov, vzťahy statické a vzťahy dynamické. **Vzťahy statické** je možné rýchlo zadávať pri obstarávaní nových záznamov a je možné podľa nich rýchlo vyhľadávať. Príkladom je vzťah "Organizácia na ktorej je faktúra vystavená". **Vzťahy dynamické** sa zobrazujú v oddelenej časti formulárov pri zadávaní nových záznamov. Ich výhodou je, že ich môže zavádzať a meniť správca IS bez zásahov do vlastnej štruktúry príslušnej triedy. Napríklad pokiaľ vznikne potreba na faktúre uvádzať meno zamestnanca, ktorý bude zodpovedný za vymáhanie platby, môže správca zaviesť nový vzťah "Vymáha platby" medzi triedou zamestnancov a triedou (alebo zložkou) faktúr vydaných. Je dôležité si uvedomiť, aký je <u>rozdiel</u> medzi tým, keby názov organizácie bol zadaný ako atribút faktúry vydanej a nadviazanie organizácie na faktúru vzťahom.

# 2 NAVIGÁCIA

# Hlavné okno aplikácie LCS NORIS

Hlavné okno obsahuje na lište niekoľko navigačných prvkov:

🔋 – tlačidlo slúži k vyvolaniu okna *Navigátor*.

— tlačidlo k rýchlemu prechodu do *Základnej navigácie*, zobrazenie Zo*znam*, *Moduly* (t.j. koreňová úroveň). Teda po stlačení tohoto tlačidla sa navigácia javí ako pôvodná navigácia.

**Obdobie** – zoznam *Obdobie* je určený pre výber požadovaného obdobia. S otvorením NORISu sa nastaví obdobie zodpovedajúce aktuálnemu roku. Pokiaľ potrebujete pracovať v inom období, vyberte ľavým tlačidlom myši príslušný rok z ponuky zoznamu. Noris od verzie 34 podporuje fiškálne obdobie. Implicitné obdobie je možné nastaviť v konfigurácii navigácie. Implicitné obdobie je možné meniť priamo v listboxe, prístup ku všetkým typom obdobia je cez tlačidlo Obdobie. Systém uzavrie všetky dátové okná (na rozpracované, neuložené upozorní hlásením) a otvorí navigáciu v novo zvolenom období.

**Databáza** – zoznam *Databáza* dáva prehľad všetkých databáz vypísaných v NORIS.INI. Prechod na inú databázu sa realizuje obdobným spôsobom ako zmena obdobia. Vyberte požadovanú databázu. Systém uzavrie všetky nerozpracované dátové okná (na rozpracované, neuložené upozorní hlásením) a otvorí navigáciu v inej databáze a v aktuálnom období.

**Navigátor** – zoznám *Okná* obsahuje zoznám všetkých otvorených okien, t.j. všetkých okien, ktoré ste v jednom sedení (sedenie = jedno vyvolanie NORISu) otvorili a neuzavreli. Tento zoznam umožňuje rýchlo prechádzať k otvoreným oknám bez nutnosti znovu otvárať zložky, hľadať záznamy a otvárať formuláre. Používanie zoznamu okien veľmi urýchli prácu so systémom.

**Zmena hesla** – ako názov tlačidla vypovedá, po jeho stlačení môžete zmeniť svoje prístupové heslo do NORISu.

V každom type navigácie je možné pracovať niekoľkými spôsobmi. K ovládaniu slúžia:

- Ikony na lište Navigátora
- Menu v hornej lište okna Navigátora
- Pravé tlačidlo myši
- Klávesové skratky

Skôr ako budeme popisovať všetky možnosti novej navigácie, je potrebné vysvetliť základné pojmy, s ktorými sa v nej stretnete.

# Prvok navigácie

Prvkom navigácie rozumieme v prvom rade modul, záložku alebo zložku. Ďalej k nim patria i uložené filtre, prehľadové šablóny a pohľady. Novým prvkom navigácie je tzv. tlačová sada. Teda prvkom navigácie je všetko, o čom je záznam v repository (Správe programu). Prvkom navigácie nie je jednotlivý záznam zo zložky alebo jeho formulár.

# Typy navigácií a zobrazení

Používateľ má k dispozícii rôzne možnosti, ako prvky NORISu usporiadať, ako ich zobrazovať a ako s nimi pracovať. Z hľadiska zobrazovaných informácií rozlišujeme tzv. typy navigácií:

- Navigácia Základná zobrazuje celý systém, ako je definovaný v konfigurácii modulov
- Navigácia Obľúbené ukazuje moje obľúbené prvky, s ktorými najčastejšie pracujem
- Navigácia Nedávne zachytáva naposledy navštívené zložky

Z hľadiska grafického usporiadania hovoríme o typoch zobrazenia:

- zobrazenie ako Strom
- zobrazenie ako Zo*znam*

Ako sa v navigáciách pohybovať, ako ovládať jednotlivé prvky a aké funkcie sú k dispozícii, je popísané v časti Ovládanie prvkov v navigácii.

# Navigátor

S navigáciami sa pracuje v okne nazvanom Navigátor.

#### Okno Navigátor

Okno Navigátor slúži ako sprievodca v informačnom systéme NORIS. Okno sa otvára automaticky po spustení systému a môže mať rôznou podobu. Každý používateľ si môže nastaviť, v akej grafickej podobe (*Strom*/Zoznam), v akej navigácii (*Obľúbené*/*Základné*/*Nedávne*) a s akým triedením (Podľa názvu/Podľa referencií) sa mu má otvárať okno Navigátora. K tomuto nastaveniu slúži Konfigurácia navigácie.

Okno *Navigátor* má svoje menu funkcií a lištu ovládacích ikon. Pomocou nich sa prepínate medzi jednotlivými navigáciami a volíte rôzne typy zobrazenia. Význam jednotlivých ikon je nasledujúci:

Po stlačení tejto ikonky sa prepnete do navigácie *Obľúbené*. V tejto navigácii môžete mať vytvorený vlastný (užívateľský) strom jednotlivých prvkov v usporiadaní, ktoré vám vyhovuje, dokonca si môžete jednotlivé prvky pomenovať podľa svojej vôle a nemusíte zachovať systémové pomenovanie. Ako sa naplní navigácia *Obľúbené*, bude popísané ďalej u navigácie *Základné*, pretože tá je vychádzajúcim miestom, odkiaľ sa *Obľúbené* tvorí.

Po stlačení tejto ikonky sa prepnete do navigácie Nedávne. Na rozdiel od navigácie Obľúbené sa táto tvorí automaticky. Je v nej umiestených posledných N použitých prvkov navigácie. Túto navigáciu nie je možné nijakým spôsobom upravovať, v nej nájdete len posledné používané prvky, t.j. zložky, ktoré ste otvorili, poprípade filtre alebo šablóny, ktoré ste aplikovali. Táto navigácia slúži ako "pamäť" naposledy vykonávaných činností. Je to v podstate obdoba zoznamu naposledy otvorených súborov v MS Word alebo MS Excel.

Po stlačení tejto ikonky sa prepnete do navigácie Základné. Tá dáva úplný pohľad na konfiguráciu modulov tak, ako je nastavená v *Správe programu*. Je začiatočnou navigáciou pre vytváranie užívateľských navigácií *Obľúbené*.

Le Táto ikona je prístupná len zo Základnej navigácie a spôsobí, že označený prvok sa pridá do navigácie Obľúbené, teda vyvolá funkciu Pridať do obľúbených.

Táto ikona slúži k prepínaniu medzi zobrazením *Strom* a zobrazením *Zoznam*. Podľa stlačeného tlačidla, poznáte, že je aktívne zobrazenie *Strom*. Jeho opätovné stlačenie spôsobí prepnutie do zobrazenia Zo*znam*.

É – Šípka nahor spôsobí prechod na vyššiu úroveň v hierarchii. Využijete ju najmä pri zobrazení *Zoznam*. V zobrazení *Strom* je výhodnejšie používať prechod na vyššiu úroveň priamo v hierarchii stromu.

Táto ikona spôsobí otvorenie užívateľského Worklistu. Využijete ju len pri nasadení Workflow vo firme. Pokiaľ modul Workflow nie je súčasťou inštalácie, ikona sa vôbec neobjaví. Okrem ikoniek na lište okna Navigátor sú k dispozícii pre ovládanie i ponuky z menu Navigátora a ponuky umiestnené v menu pravého tlačidla myši.

#### Ako zvoliť typ navigácie

Medzi jednotlivými navigáciami sa môžete prepínať niekoľkými spôsobmi:

- pomocou ikon na lište okna *Navigátor*
- pomocou menu Zobraziť a zaškrtnutím príslušnej ponuky
- pomocou klávesových skratiek

#### Ako zvoliť typ zobrazenia

Medzi zobrazením Strom a Zoznam sa prepnete jednou z nasledujúcich možností:

- pomocou ikony 🔽 na lište *Navigátora*
- pomocou menu Zobraziť a ponuky Ako strom (buď ju zaškrtnete alebo zrušíte zaškrtnutie)
- pomocou klávesovej skratky Ctrl+J

V prípade, že zvolíte zobrazenie Zo*znam*, máte možnosť si pomocou menu *Zobraziť* vybrať ešte detailnejšiu špecifikáciu, ako Zo*znam* zobrazovať:

• ako Veľké ikony

- ako Malé ikony
- ako Zoznam

Jedno zo zvolených nastavení – typ navigácie, typ zobrazenia, veľkosť okna a jeho umiestnenie na obrazovke – si môžete uložiť v Konfigurácii navigácie. Potom sa vám pri štarte systému bude vždy v tejto podobe otvárať okno Navigátor.

#### Triedenie

Poradie prvkov, či už v zobrazení *Strom* nebo zobrazení Zo*znam*, môžete ovplyvniť pomocou ponuky *Triedenie* z menu *Zobraziť*. Máte možnosť voliť triedenie:

- Abecedné- triedenie podľa názvu prvku
- Referenčné triedenie podľa referencie prvku v Správe programu (číslo modulu, číslo záložky, referencie zložky)

Spôsob triedenia môžete uložiť tiež v Konfigurácii navigácie.

# 2.1.1 Navigácia Základná

Základná navigácia zobrazuje usporiadanie systému podľa konfigurácie modulov. To znamená, že ukazuje rozmiestnenie všetkých prvkov tak, ako bolo nadefinované v *Správe programu*. Obsahuje teda všetky moduly, v nich všetky záložky a všetky zložky tak, že každá zložka je v *Základnej navigácii* toľkokrát, na koľko rôznych záložkách sa vyskytuje. Samozrejme, že viditeľnosť jednotlivých prvkov v *Základnej navigácii* je obmedzená prístupovými právami. Takže pokiaľ používateľ nemá prístupové právo na nejakú zložku, v *Základnej navigácii* ho neuvidí (zrovnaj s viditeľnosťou v navigácii *Obľúbené*). Pokiaľ používateľ nemá prístupové právo na žiadnu zložku na záložke, uvidí síce túto záložku, ale nepôjde mu otvoriť. Pokiaľ nemá právo na modul, neuvidí ho.

Na príklade zo *Základnej navigácie* vysvetlíme hierarchiu usporiadania jednotlivých prvkov navigácie. Na najvyššej úrovni, budeme jej hovoriť koreňová úroveň, sú umiestnené prvky typu *Modul.* Ďalšie prvky sú usporiadané v *Základnej navigácii* vždy tak, ako ukazuje nasledujúca schéma hierarchie prvkov.

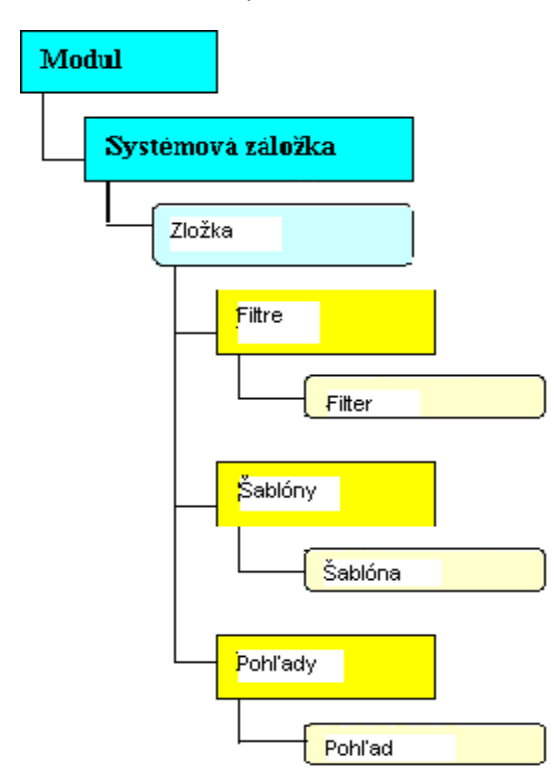

#### Schéma hierarchie prvkov

Prvky typu *Modul, Systémová záložka* a *Zložka* budú v *Základnej navigácii* prítomne vždy. Prvky *Filtre, Šablóny* a *Pohľady* budú v navigácii len v tom prípade, že existuje aspoň jeden uložený filter, aspoň jedna šablóna, aspoň jeden pohľad pre konkrétnu zložku.

*Modul, Systémová záložka, Filtre, Šablóny* a *Pohľady* sú systémové prvky, ktorých rozkliknutím otvárate alebo zatvárate ďalšiu úroveň v hierarchii. Zložka, *Filter, Šablóna a Pohľad* sú dátové prvky, ktorých rozkliknutím sa zobrazia dáta nasledujúcim spôsobom:

- Všetky pre Zložku
- S aplikovaným filtrom pre Filter
- S aplikovanou šablónou pre Šablónu
- S aplikovaným pohľadom pre Pohľad

V koreňovej úrovni sú pod sebou abecedne zoradené jednotlivo **Moduly**. Modul **Organizácie** je otvorený i do ďalších hierarchických úrovní. Obsahuje jeden prvok typu *Systémová záložka*, a to **Subjekty**, na ktoré sú umiestnené jednotlivé zložky:

- Bankové spojenie cudzie
- Bankové ústavy
- Došlá pošta
- Expozitúry cudzie
- Kontaktné osoby
- Organizácie
- a ďalšie

Zložka Organizácie má pod sebou systémové záložky:

- o **Filtre**
- Pohľady
- Šablóny

Záložka Šablóny má pod sebou umiestnené jednotlivé šablónky, ktoré sú definované pre zložku Organizácie.

# 2.1.2 Navigácia Obľúbené

Navigácia *Obľúbené* slúži k vytváraniu užívateľského pohľadu na prvky systému, s ktorými používateľ najčastejšie pracuje. Každý používateľ má možnosť usporiadať si prvky tak, ako to vyhovuje jeho prístupu. Môže si vybrať jednotlivé moduly alebo ich časti, napríklad len určité záložky modulu, môže si vybrať dokonca len niektoré zložky, s ktorými pracuje a zložky, ktoré ku svojej práci nepotrebuje (i keď do nich nemá zakázaný prístup), si nemusí do svojej navigácie *Obľúbené* vôbec zaraďovať. V tejto navigácii má možnosť jednoduchým spôsobom definovať si svoje vlastné záložky a umiestniť na ne zvolené zložky. Teda navigáciu *Obľúbené* si tvorí používateľ sám podľa svojich predstáv od výberu prvkov až po ich usporiadanie. Pre spôsob zobrazenia *Strom* alebo Zoznam platí to isté ako v *Základnej navigácii*. Je na používateľovi, aký typ si interaktívne zvolí alebo ho uloží do *Konfigurácie navigácie*.

Z hľadiska prístupových práv môže nastať na rozdiel navigácie *Základné* táto situácia: Používateľ, ktorý mal právo na nejaký prvok, si ho zaradil do navigácie *Obľúbené*. Potom mu bolo toto právo odobraté. Prvok bez prístupového práva mu z jeho navigácie *Obľúbené* nezmizne, ale pri pokuse ho otvoriť mu bude oznámené, že k nemu nemá pridelené prístupové právo.

#### Ako usporiadať navigáciu Obľúbené

Aby ste si usporiadali Obľúbené podľa svojich predstáv, potrebujete k tomu nasledujúce nástroje:

- mať možnosť preniesť jeden samostatný prvok alebo prvok i s podradenými prvkami, poprípade preniesť viac prvkov samostatne alebo s jeho podradenými prvkami
- vytvoriť si svoje vlastné záložky, aby ste si mohli prispôsobiť zoskupenie prvkov
- umiestniť prenášané prvky na konkrétne miesto (do koreňovej úrovne, na záložku alebo pod skôr prenesený prvok)
- odstrániť prvky, ktoré prestali byť obľúbenými, t.j. nechcete ich už v navigácii Obľúbené mať
- pomenovať prvok inak, než aké je jeho systémové meno (uvedené v Správe programu)

Toto všetko je k dispozícii. Pre prácu s navigáciou *Obľúbené* môžete použiť buď funkcie ponúkané z menu *Navigátora* alebo z ponuky pravého tlačidla myši. Teraz preberieme jednotlivé možnosti v rámci jedného z možných scenárov, ako postupovať pri vytváraní vlastnej navigácie *Obľúbené*.

#### Ako naplniť navigáciu Obľúbené

Navigácia *Obľúbené* sa vytvára z prvkov obsiahnutých v konfigurácii *Základné*, eventuálne je možné prvok pridať z navigácie *Nedávne*. Základom pre prenášanie prvkov je funkcia *Pridať do obľúbených*. K jej vykonaniu môžete použiť niekoľko ciest. Najprv označte prvok, ktorý chcete preniesť do *Obľúbených* a potom zvoľte jednu z nasledujúcich možností:

- Na lište okna Navigátor stlačte ikonu
- V menu okna Navigátor zvoľte Úpravy a ďalej ponuku Pridať do obľúbených.
- Stlačte pravé tlačidlo myši a zvoľte Pridať do obľúbených.
- Z klávesnice stlačte kombináciu CTRL+P.

# Prenesenie prvku do Obľúbených

#### Pridať celý modul

0

Predpokladajme, že stojíte v navigácii *Základnej* a chcete preniesť do *Obľúbených* celý modul, v ktorom sa najčastejšie pohybujete. Postupujte nasledujúcimi krokmi:

- 1. V navigácii Základnej označte modul, ktorý chcete preniesť.
- 2. Stlačte ikonu *Pridať do obľúbených* v okne *Navigátor*. Na obrazovke sa ponúkne dialógové okno.
- 3. V okne máte možnosť rozhodnúť:
  - Pokiaľ sa bude prvok prenášať samostatne alebo s podradenými prvkami:
    - Pokiaľ chce len označený prvok bez jeho podradených prvkov (t.j. záložiek a zložiek), nič nezaškrtávajte.
    - Pokiaľ chcete preniesť celý modul, zaškrtnite možnosť Vložiť prvok i s jeho podradenými prvkami.
      - V tomto prípade máte ešte možnosť si zvoliť, či sa budú prenášať i prvky umiestnené v hierarchii pod zložkou (teda záložky *Filtre*, Šablóny, Pohľady) pozri schéma hierarchie prvkov. Pokiaľ tieto podradené prvky neprenesiete, nebudete mať síce okamžitý prehľad, ktoré filtre, šablóny a pohľady sú nad zložkou definované, na druhej strane však nebudete toľko zaťažovať navigáciu (čím sa spomaľujú jej reakcie v úvodných fázach načítania do pamäte). O podriadené prvky ale neprídete, budú prístupné klasickou cestou priamo z prehľadu zložky.
  - Kam sa prenášaný prvok má umiestniť:
    - Pokiaľ chcete umiestiť prenášaný prvok na koreňovú úroveň, stlačte tlačidlo OK v hornej časti dialógového okna.
    - Pokiaľ chcete umiestniť prvok inam než na koreňovú úroveň, použite tlačidlo Vložiť pod označený prvok. Podrobnejšie to ukážeme na ďalšom príklade v odstavci Pridať jednotlivý prvok.
- 4. Prepnutím do navigácie Obľúbené si môžete overiť, že sa modul preniesol.

<sup>1</sup> Upozornenie: Pri vkladaní prvkov do navigácie *Obľúbené* sa realizuje kópia referencií prvkov, to znamená napríklad, že pokiaľ v *Základnej navigácii* bude pridaná do modulu nová zložka, tak sa táto zložka automaticky **neobjaví** i v prenesenom module v navigácii *Obľúbené*, ale budete si ju musieť individuálne preniesť a zaradiť do modulu v *Obľúbených*.

#### Pridať jednotlivý prvok

Niekedy je potrebné preniesť do *Obľúbených* jeden konkrétny prvok a zaradiť ho na určité miesto do hierarchie, buď pod už existujúci prvok alebo na novú záložku. Ako sa to zrealizuje popisuje nasledujúci príklad.

Potrebujeme preniesť zložku *Kurzovný lístok* z modulu *Účtovníctvo* a chceme ho zaradiť do *Obľúbených* na záložku Číselníky. Postupujte nasledujúcim spôsobom:

- 1. V navigácii Základné nájdite zložku Kurzový lístok.
- 2. Stlačte ikonu Pridať do obľúbených 建 v okne Navigátor.
- 3. *V dialógovom okne* rozkliknite prvok *Banka* a označte prvok, pod ktorý chcete zložku vložiť (teda v našom prípade označte záložku Čí*selníky*). Pokiaľ vkladaný prvok má ešte

podradené prvky (napr. záložku *Filtre*), ponúkne sa v dialógovom okne i možnosť zaškrtnúť *Vložiť prvok i s jeho podradenými prvkami*. Pokiaľ je prvok typu *Modul* alebo *Záložka*, ponúkne sa i druhá možnosť zaškrtnúť *Vložiť len do úrovne zložiek*. Táto voľba nemá zmysel pre prvky typu Zložka a nižšie.

- 4. Stlačte tlačidlo Vložiť pod označený prvok.
- 5. V navigácii Obľúbené sa môžete presvedčiť o zaradení zložky.

#### Založenie novej záložky

V navigácii *Obľúbené* (a práve len v nej) si môžete vytvárať vlastné zoskupenie zložiek, aké vám vyhovuje. K tomu potrebujete zakladať si nové záložky a jednotlivé prvky na ne umiestňovať. Ako sa to robí, ukážeme opäť na príklade.

V *Obľúbených* si chcete vytvoriť skupinu zložiek, ktorá sa týka vašej každodennej práce, a chcete mať pohromade zložku objednávok, zložku príjemiek a zložku došlých faktúr. Tieto zložky chcete mať ako skupinu pomenovanú napríklad *Dodávatelia*. Teda v navigácii *Obľúbené* založte novú záložku a pomenujte ju *Dodávatelia*. Postupujte nasledujúcim spôsobom:

- 1. V navigácii Obľúbené vyvolajte z menu Upraviť ponuku Vlož novú záložku.
- 2. V dialógovom okne vypĺňte názov záložky. Pretože novú záložku chcete umiestniť priamo do koreňovej úrovne, stačí už len stlačiť tlačidlo OK.
- 3. V *Obľúbených* sa môžete presvedčiť, že záložka *Dodávatelia* sa umiestnila na rovnakú úroveň ako modul *Banka*.
- 4. Teraz na záložku *Dodávatelia* musíte umiestniť zložku objednávok, príjemiek a faktúr došlých. Prepnite sa do navigácie *Základné* a postupne preneste jednu zložku za druhou:
  - Nájdite požadovanú zložku objednávok a označte ju.
  - Kliknite na ikonu *Pridať do obľúbených* **v** okne *Navigátor.*
  - V dialógovom okne označte záložku Dodávatelia a použite tlačidlo Vložiť pod označený prvok.
  - Týmto spôsobom postupujte pre všetky zložky, ktoré chcete preniesť do Obľúbených na záložku Dodávatelia.

#### Premenovanie prvku

V niektorých prípadoch sa môže hodiť funkcia *Premenovať prvok* na premenovanie prvku v navigácii *Obľúbené*. Nebude asi príliš používaná, ale je určená pre opravu skôr zadaných názvov vlastných záložiek, príp. pre spresňujúci názov filtrov, eventuálne šablón a pohľadov. V navigácii *Obľúbené je* síce možné premenovať i názvy systémové, ale to môže byť na škodu v komunikácii s ostatnými používateľmi a správcami systému, pretože názov v základnej navigácii premenovať nie je možné, a tým sa jeden a ten istý prvok v rôznych častiach systému bude vyskytovať pod rôznymi názvami. Funkciu je možné spustiť z menu *Úpravy* v okne *Navigátora* alebo z ponuky pravého tlačidla myši.

#### Odobratie prvku

V niektorých prípadoch pri vytváraní položiek v navigácii *Obľúbené* môže byť výhodnejšie preniesť celú vetvu stromu z navigácie *Základné* a až dodatočne z nej odstrániť prvky, ktoré vo svojej navigácii *Obľúbené* mať nechcete. Môže sa taktiež stať, že niektorý prvok budete po určitú dobu používať a neskôr ho už vo svojej navigácii nebudete ďalej potrebovať. Pre odobratie prvku z navigácie *Obľúbené* (v inej navigácii prvky odoberať nie je možné), slúži funkcia *Odobrať prvok*, ktorú vyvoláte z menu *Úpravy* v okne *Navigátora* alebo z ponuky pravého tlačidla myši.

#### 2.1.3 Navigácie Nedávne

Navigácie *Nedávne* slúžia k uchovávaniu naposledy otvorených zložiek. Pritom nezáleží na tom, z ktorého typu navigácie bol prvok otvorený. Pokiaľ bol prvok otvorený z navigácie *Základné* alebo *Obľúbené*, zaradí sa v *Nedávnych* na prvé miesto, posledný prvok z navigácie *Nedávne* sa tam už neobjaví. Pokiaľ bol naposledy otvorený prvok z navigácie *Nedávne*, zmení sa len poradie prvkov v navigácii *Nedávne* – novo otvorený prvok sa dostane na prvé miesto, ostatné prvky sú v rovnakom poradí ako predtým, žiadny prvok nevypadne. Prvky sa do navigácie *Nedávne* ukladajú automaticky. Z tohoto dôvodu nie je možné spôsob ich usporiadania meniť. Defaultne je nastavené zobrazenie ako Zoznam, pretože žiadny hierarchický vzťah medzi prvkami nie je, a preto nemá zmysel umožniť zobrazenie ako *Strom*. Typ zobrazenia z tohoto dôvodu nie je možné zmeniť. Počet prvkov uchovávaných v navigácii *Nedávne* je možné nastaviť v *Konfigurácii navigácie*. Rozsah je povolený medzi 5 až 99 prvkami.

# Konfigurácia navigácie

Konfigurácia navigácie umožní nastaviť parametre pre správanie Navigátora. Každý používateľ má svoju Konfiguráciu navigácie.

Pri otvorení formulára *Konfigurácia navigácie* (z menu *Zobraziť* v okne *Navigátora* alebo z ponuky pravého tlačidla myši) sa do parametrov načítajú aktuálne hodnoty odpovedajúce navigácii, z ktorej bola *Konfigurácia navigácie* otvorená. Po potvrdení tlačidla Uložiť dôjde k uloženiu nastavenia *Navigátora* a pri novom otvorení NORISu sa otvorí *Navigátor* v takom stave, v akom bol v *Konfigurácii navigácie* uložený.

Význam jednotlivých údajov je nasledujúci:

- Oddiel Navigácie
  - Navigácia môžete zvoliť medzi dvomi základnými spôsobmi navigácie:
    - "Nová" funkčná bude nová navigácia, ktorá je popísaná v tejto príručke.
    - "2601 (pôvodná)" nová navigácia bude nefunkčná, prvky sa budú zobrazovať spôsobom obvyklým z doterajších verzií – už sa nepoužíva
  - Implicitný druh obdobia zvoľte, ktorý druh obdobia sa má pri spustení Norisu nastaviť
    - Obdobie súčasne pokiaľ zmeníte obdobie, nová hodnota sa uplatní vo všetkých druhoch obdobia (hodí sa, pokiaľ firma používa len kalendárne obdobie)
    - Automatické ukladanie pri ukončení aplikácie: máte možnosť zvoliť medzi niekoľkými možnosťami, kedy sa bude ukladať aktuálne nastavenie navigácie:
      - "Vždy automaticky uložit" nastavenie Konfigurácie navigácie sa bez dotazu uloží podľa posledného stavu zobrazenia a typu navigácie v okamihu, kedy bol NORIS ukončený.
      - "Dotaz či uložit" pri ukončení NORISu sa systém opýta, či sa má aktuálne nastavenie Konfigurácie navigácie uložiť, tak aby sa NORIS nabudúce v tomto nastavení otvoril.
      - "Nikdy" pri ukončení programu sa nastavenie neuloží, t.j. zostáva pôvodné nastavenie.
    - Po otvorení zobraziť navigáciu: nastavte typ navigácie, do ktorej sa má NORIS nastaviť:
      - "Obľúbené"
      - "Nedávne"
      - "Základné"
      - "Administrátorské"
    - **Ako:** nastavte typ zobrazenia:
      - "Zoznam"
      - Strom"
    - V zobrazení: políčko je prístupné len pre predchádzajúcu voľbu typu zobrazenie Ako: "Zoznam". Zvoľte podrobnejšiu špecifikáciu zobrazenia:
      - "Veľké ikony"
        - "Malé ikony"
      - "Zoznam"
    - o Triediť podľa: nastavte, majú byť prvky v navigácii zatriedené :
      - "Názvu" prvky budú zatriedené abecedne podľa svojho názvu.
        "Referenčného čísla" prvky budú zatriedené podľa svojej referencie, pričom referenciou pre moduly a záložky sa myslí ich číslo podľa Správy
      - programu, referenciou zložky je atribút Referencie v zložke Zložky.
- Oddiel Okno Navigácie
  - X, Y: súradnice ľavého horného rohu okna Navigátor (v pixeloch).
  - Šírka, Výška: rozmery okna Navigátor (v pixeloch).
  - Oddiel Okno prehľadu
    - Otvárať: zvoľte, akým spôsobom sa má v NORISe otvárať okno typu Prehľad zložky.
      - "Defaultne" prehľady sa budú otvárať podľa defaultného nastavenia NORISu

- "Podľa nastavenia v navigácii" okno prehľadu sa bude otvárať podľa nastavenia daného Konfiguráciou navigácie.
- "Maximalizovane" okno prehľadu sa bude otvárať maximalizovane na celej pracovnej obrazovke NORISu.
- X, Y, Šírka, Výška: súradnice ľavého horného rohu a rozmery okna prehľadu (v pixeloch), údaje sú prístupné k zadávaniu len v prípade predchádzajúcej voľby Otvárať: "Podľa nastavenia v navigácii".
- Omeškanie riadkového filtra: definuje dobu vyčkávania systému, než sa zrealizuje zafiltrovanie v prehľade zložky, a to podľa nasledujúcich kritérií:
  - Pokiaľ nie je vyplnená žiadna hodnota, systém reaguje po 0,6 sekundy.
  - Pokiaľ je vyplnená hodnota "0" (nula), systém pri filtrovaní v riadkovom filtri čaká na používateľa, dokiaľ ten nestlačí kláves ENTER, až potom zaháji filtrovanie.
  - Pokiaľ je vyplnená nenulová hodnota, systém automaticky zafiltruje po uplynutí príslušného času v sekundách.
- Oddiel Navigácie Nedávne
  - Počet prvkov: parameter určuje, koľko naposledy otvorených zložiek sa má uchovávať v navigácii Nedávne. Môžete zadať číslo v rozmedzí 5 až 99.

# 3 ZÁKLADNÉ OVLÁDANIE

V tejto príručke sa zoznámite so základným ovládaním systému NORIS. Dozviete sa, čo je prehľad a ako s ním môžete pracovať, ako vytvoríte záznam, nadviažete vzťahy a spustíte niektoré funkcie. Naučíte sa spracovávať dotazy pomocou filtrov a využívať šablóny. Nakoniec dostanete návod, ako pracovať so záložkami a ako prenesiete dáta z NORISu do iného programu. Predmetom príručky nie je konkrétny metodický popis používania jednotlivých modulov, pretože tieto návody nájdete v aplikačných príručkách ku každému modulu.

Postupy spracovávania a spôsoby získavania požadovaných výsledkov sú popísané v nasledujúcich kapitolách:

# Prehľad

# 3.1.1 Práca s prehľadom

V prehľade sa zobrazujú všetky záznamy aktuálnej zložky. Prehľad sa otvorí poklepaním na ikonu zložky v <u>okne modulu.</u> Záznamy v aktuálnom prehľade môžete podľa potreby triediť, filtrovať a zobrazovať v rôznych formách, alebo nad vybranými záznamami spúšťať rôzne funkcie.

#### 3.1.1.1 Prerušenie plnenia prehľadu

V prípade, že šablóna alebo filter sú príliš zložité, plnenie prehľadu trvá príliš dlho, a Vy sa rozhodnete požiadavku stornovať, je možné akciu prerušiť funkciou <u>Prehľad/Editácia/Stop</u>.

#### 3.1.1.2 Triedenie záznamov

Záznamy v prehľade môžete triediť podľa ich atribútov tak, že <u>poklepete myšou na nadpis stĺpca</u> <u>atribútu</u>, podľa ktorého chcete záznamy triediť. Týmto spôsobom je možné triediť napríklad organizácie podľa abecedy, alebo faktúry podľa dátumu splatnosti, pričom tento úkon funguje ako prepínač. To znamená, že po prvom poklepaní na príslušný atribút, sa záznamy zoradia vzostupne, po druhom poklepaní sa zoradia zostupne.

#### 3.1.1.3 Aktualizácia prehľadu

Aktualizácia prehľadu nie je realizovaná automaticky, ale na príkaz používateľa. Z tohoto dôvodu pokiaľ niekto zmení údaje vo Vašom prehľade až potom, čo ste ho otvorili Vy, zmeny v ňom nebudú premietnuté. Aktualizáciu údajov v prehľade môžete vyvolať funkciou <u>Prehľad/Editácia/Obnov obsah.</u> Rovnakú službu poskytne súčasné stlačenie kláves Ctrl+R. Pokiaľ zadávate nové záznamy, zobrazia sa na konci aktuálneho okna prehľadu. Pokiaľ chcete okno záznamu zaradiť chronologicky, využijete funkciu <u>Prehľad/Editácia/Obnov obsah.</u>

#### 3.1.1.4 Obnovenie prehľadu po filtrovaní

Po spustení ktoréhokoľvek z filtrov sa pôvodný prehľad záznamov celej zložky nahradí prehľadom záznamov zodpovedajúcim podmienkam filtra. Aby ste obnovili pôvodný prehľad, musíte u malého a veľkého filtra klepnúť myšou na tlačidlo "Zrušiť filter" v okne filtra. U riadkového filtra vymažte políčko(a) hodnôt klávesom Delete, prípadne zvoľte z menu po stlačení pravého tlačidla myšou na riadkovom filtri voľbu "zruš filter".

#### 3.1.2 Práca so záznamami

Dáta sú ukladané v záznamoch, s ktorými sa pracuje v prehľadoch. Záznamom je napríklad konkrétna faktúra vydaná č. 000006 či jedna konkrétna organizácia. Každý záznam musí byť explicitne priradený k jednej zo zložiek triedy. Pre vkladanie a prácu so záznamami slúžia formuláre.

#### 3.1.2.1 Vytvorenie záznamu

K obstaraniu nového záznamu slúži funkcia <u>Prehľad/Editácia/Nový</u> v príslušnej zložke, alebo skratkový kláves F2. Po spustení tejto funkcie sa otvorí <u>Formulár</u>, ktorý vyplníte základnými údajmi /napr. názov, IČO, sídlo a telefónne číslo organizácie/.

# 3.1.2.2 Nadviazanie vzťahu

Niektoré atribúty záznamov, môžu byť vyplnené pomocou nadviazania vzťahu na iný záznam (napr. "Názov organizácie" na faktúre vydanej). Názov atribútov vzťahového záznamu je podčiarknutý.

Na príslušnom políčku stlačte súčasne klávesy Ctrl+Enter. Otvorí sa okno prehľadu (v našom prípade organizácii). V ňom vyberiete záznam, ktorý chcete preniesť. Druhým stlačením kláves Ctrl+Enter sa zavrie okno prehľadu a vzťah je nadviazaný. Správnosť nadviazaného vzťahu môžete skontrolovať podľa atribútov zobrazených na príslušných políčkach.

Pokiaľ môžete vyberať zo záznamov, uložených v rôznych zložkách (napr. bankové výpisy vlastné a cudzie), otvorí sa po prvom stlačení kláves Ctrl+Enter okno výberu zložky, z ktorého vyberiete príslušnú zložku.

\* Typ: Pokiaľ ešte pred stlačením Ctrl+Enter predvyplníte nejaký text do políčok pre atribúty zo vzťahujúceho záznamu, bude následne otvorený prehľad podľa tohoto záznamu vyberaný rovnako ako, keby ste text zadali vo filtri. Pokiaľ napríklad v názve organizácie uvediete "Alpa" a stlačíte Ctrl+Enter, otvorí sa prehľad organizácií s organizáciami, ktorých názov začína na text "Alpa".

Naopak, pokiaľ by sa mal v prehľade zobraziť práve jeden záznam, prehľad sa neotvorí vôbec, vzťah s príslušným záznamom sa nadviaže automaticky a jeho atribúty sa zobrazia v príslušných políčkach.

#### 3.1.2.3 Uloženie záznamu

Vytvorený záznam uložíte pomocou funkcie <u>Editácia/Uložiť</u> alebo súčasným stlačením kláves Shift+F2. V týchto prípadoch sa záznam automaticky uloží do príslušnej zložky. Pokiaľ prácu s formulárom ukončíte postupom štandardným pre Windows, objaví sa známy dotaz, kde klepnutie na tlačidlo Storno/Cancel znamená stornovanie posledného príkazu, teda v našom prípade uloženie / napr. pokiaľ chcete záznam ešte doplniť alebo opraviť/.

POZOR !!! Pri opustení políčka pre atribúty zo vzťahujúceho záznamu či pri žiadosti o uloženie sa kontroluje, či sú vzťahy jednoznačne zadané. Pokiaľ je však v názve organizácie "Alpa" a pritom existujú v zložke organizácie "Alpako" a "Alpamayo", nie je možné vzťah jednoznačne určiť a preto sa vyvolá prehľad organizácie pre výber medzi týmito dvoma organizáciami.

#### 3.1.2.4 Oprava uloženého záznamu

Uložený záznam je možné dopĺňať, či meniť, teda editovať. Pomocou funkcie <u>Prehľad/Editácia/Otvoriť</u> alebo poklepaním na vybraný záznam v príslušnom prehľade sa otvorí zvolený formulár, v ktorom teraz môžete jednotlivé atribúty dopĺňať alebo prepisovať.

#### 3.1.2.5 Mazanie uloženého záznamu

Zmazanie celého záznamu zrealizujete v prehľade. Záznam určený ku zmazaniu vyberiete a zmažte pomocou funkcie <u>Editácia/Zmazať</u>. Skratkovým klávesom pre zmazanie záznamu je F3.

POZOR!!! Záznamy, ktoré majú nadviazaný statický vzťah k inému záznamu nie je možné týmto spôsobom zmazať. Nie je možné napríklad zmazať organizáciu, ktorej je vydaná aspoň jedna faktúra. Je možné ale zmazať ľubovolnú faktúru, či už na nej organizácia je zadaná, alebo nie.

Typ: Rýchlo a spoľahlivo je možné zmazať atribúty /resp. vzťahy/ tak, že súčasne stlačíte klávesy Ctrl+Del na niektorom z políčok pre atribúty záznamu / resp. vzťahujúceho záznamu/.

#### 3.1.2.6 Vytvorenie nového záznamu kopírovaním

Nový záznam je možné obstarať tiež skopírovaním už vytvoreného záznamu do schránky, ktorá pracuje na rovnakom princípe ako schránka vo Windows95. Jednotlivé záznamy do nej uložíte funkciou <u>Editácia/Úpravy/</u> <u>Kopíruj do schránky</u> a pomocou funkcie <u>Editácia/Úpravy/Prilep zo</u> <u>schránky</u> skopírujete do aktuálneho formulára.

POZOR!!! V prípade takto kopírovaných záznamov si pred ich uložením skontrolujte pravdivosť záznamu vo všetkých atribútoch a vzťahoch.

# Formulár s položkami

Pokiaľ v systéme NORIS otvoríte <u>Formulár</u>triedy s položkami /napr.: faktúry/, zistíte, že záznam je i vizuálne rozdelený, a to na tzv. **oddiel hlavičky** a **oddiel položiek**, kde v oddiele hlavičky sú

údaje platné pre celý záznam /napr. dátum obstarania a organizácia na faktúre vydanej/. V oddiele položiek sa potom zobrazujú atribúty položiek záznamu /napr. cena a názov tovaru/.

| Oddiel hlav            | vičkv                      |               |           |             |              |            | Odd                   | liel vzťahov |
|------------------------|----------------------------|---------------|-----------|-------------|--------------|------------|-----------------------|--------------|
|                        |                            |               |           |             |              |            | /                     |              |
| TO tržbové PR          | (2004) - 249600001         | **********    | ~~~~~~    |             |              |            |                       |              |
| Editácia Funkcia Vz    | ťahy Okná <u>N</u> ápoveda |               |           |             |              |            | /                     |              |
| 🗖 🔛 🔶 🔶                | 🖻 🖻 🗖 🖉 🔳 🕅                | 1 48 5 (      | Σ 14      | H 🥋 🏞       | 遼 管 💩        | \$         | × 🛪 🔊 💆 🔹 🖽           | è 🔥 💡        |
| Interné čís.: 249      | 600001 Číslo 1             | ak.: 24960    | 0001      |             |              | <u>^</u> v | Tahu Vershu aslažala  | 1            |
| Typ odb.; Org          | anizácia                   |               | IČO; 312  | 13413       |              |            | Právnické úkony       |              |
| Odberatel': ABC        | C spol. s r.o.             | \<br>\        | 316       | 11095       |              |            |                       |              |
| Expozitúra:            |                            |               |           |             |              |            | Dobropisy - podkl     | ad 🚽         |
| Vystavené: 15.         | 01.2004 DUZP:              | 15.01.200     | 4 S       | platné: 29. | 01.2004      |            | •                     |              |
| <u>Číslo účtu:</u> 123 | 45678                      | 0200          |           | Tlač:       |              | i i        | <u>Výmer a JCD</u>    |              |
| Kontácia:              |                            |               |           |             |              | 4          | Ealtún: zálabouá      |              |
| Var.symbol: 249        | 600001 Mena:               | 00.00.0000    | )         | - 17        | <u>,0000</u> |            |                       |              |
| Kód: Sadz.:            | Základ:                    | DPH:          |           | Celkom:     |              |            | <u>Okruh činností</u> |              |
| 404 19,00              | 2 860,00                   |               | 543,40    | 2           | 3 403,40     |            | •                     |              |
|                        | ,00                        |               | ,00       |             | ,00          |            | 17                    |              |
|                        | ,00                        |               | ,00       |             | ,00          |            | <u>] Zmluvy</u>       |              |
| <u> </u>               | ,00                        |               | ,00       |             | ,00          |            | D/19/0002/2001        |              |
| Cena celkom:           | 3 403,00                   | Zaokr.        | Záloha:   |             | ,00,         | 6          | Plán záväzkov a p     | oohľadávok   |
| Cena Mena:             | 00,                        | -,40          | Dobropis: |             | ,00          | ~          | •                     | ×            |
| Č. <u>Č.tovaru</u>     | Tovar                      |               | Počet M   | AJ Kód DPI  | H Sadz. DI   | PH Z       | C Cena/j bez DPH      | Cena základ  |
| 1                      | Predaj materialu           |               | 1,        | 404         | 19           | ,00 Г      | 2 500,0000            | 2 500,00     |
| 2                      | Doprava                    |               | 30, k     | m 404       | 19           | ,00 [      | 12,0000               | 360,00       |
|                        |                            |               |           |             |              |            |                       |              |
| <                      |                            |               |           |             |              |            |                       | >            |
| Formulár 1. Účtovr     | né doklady   2. Úhrady ∙hi | radený doklad | 3.042     | omienky 4.  | Sankčné fakt | úty        | 5. Vzájomný zápočet   | J            |
|                        |                            |               |           |             |              |            |                       |              |
|                        |                            |               |           | ` o         | ddiel polož  | iek        |                       |              |

Obr.1. Formulár s položkami

# 3.1.3 Obstaranie položiek formulára s položkami

Novú položku vytvoríte vo formulári pomocou funkcie <u>Editácia/Nová položka</u> a vyplnením údajov do vytvorených riadkov. Vytvoriť novú položku je možné tiež súčasným stlačením kláves Ctrl+F2 na formulári. Pokiaľ formulár už nejaké položky má, vytvorí táto funkcia novú prázdnu položku na konci zoznamu položiek. Funkciou <u>Editácia/Vlož položku</u> je možné vložiť novú prázdnu položku pred aktuálnu položku na ktorej je kurzor.

# 3.1.4 Úprava položiek vo formulári

Vytvorenie novej položky skopírovaním skôr vytvorenej položky je možné podobne ako u záznamov funkcií <u>Editácia/Úpravy/ Kopíruj položku do schránky</u> a <u>Editácia/Úpravy/Prilep položku</u> <u>zo schránky</u>. Vytvoriť novú položku skopírovaním poslednej dosiaľ zadanej položky je možné pomocou funkcie <u>Editácia/Úpravy/ Duplikuj poslednú položku</u>. Takto vytvorené položky je možné pred uložením ľubovolne dopĺňať, meniť a funkciou <u>Editácia/Zmazať položku</u> alebo súčasným stlačením kláves Ctrl+F3 i mazať.

<sup>2</sup> PRÍKLAD: Vloženie novej organizácie

I. V module Organizácie otvoríte zložku organizácie poklepaním na ikonu.

II. Po zvolení <u>Editácia/Nový</u> sa ponúkne čistý formulár Organizácie Nový. Vyplňte názov organizácie, jej IČO a adresu do príslušných políčok.

III. Na políčku Krajina prenesiete údaj zo záznamu nadviazaného vzťahom tak, že zároveň stlačíte klávesu Ctrl a Enter, údaj vyberiete v otvorenom prehľade a opätovným súčasným stlačením kláves Ctrl+Enter ho prenesiete do záznamu organizácie. Po uložení formulára je v číselníku organizácií zapísaná nová organizácia, ktorá má nadviazaný statický vzťah na krajinu.

# Vzťahy

Jednotlivé záznamy môžu mať medzi sebou nadviazané vzťahy. Pre zadávanie vzťahov platia určité pravidlá. Atribúty vzťahujúceho sa záznamu sú odlíšené od atribútov vlastného záznamu

v oddiele hlavičky a oddiele položiek podčiarknutím políčka. Tieto políčka sa nazývajú políčka pre atribúty vzťahujúceho sa záznamu.

# 3.1.5 Vytvorenie nového záznamu vzťahujúceho sa k inému záznamu

Pokiaľ máte otvorený konkrétny formulár, potom na ktoromkoľvek políčku pre atribúty vzťahujúceho záznamu je možné nadviazať nový záznam, ktorý je vytvorený tak, že súčasne stlačíte klávesy Ctrl+Enter. Otvoríte zložku záznamov vzťahujúcich sa ktomu políčku, na ktorom bol kurzor pri stlačení vyššie uvedených kláves.

# 3.1.6 Otvorenie formulára so vzťahujúcim záznamom

Formulár so zobrazeným vzťahujúcim záznamom otvoríte tak, že stlačíte súčasne klávesy Shift+Enter. To isté dosiahnete aj poklepaním myši na políčku pre atribúty zo vzťahujúceho záznamu.

# 3.1.7 Vytvorenie nového vzťahujúceho záznamu

Pokiaľ chcete nadviazať vzťah na záznam, ktorý ešte nie je zadaný vo vzťahujúcej zložke, stlačte na príslušnom políčku súčasne klávesy Ctrl+N, alebo na políčko klepnite pravým tlačidlom myši a v okne, ktoré sa rozvinie, vyberte Nový. Otvorí sa prázdny formulár pre záznam. Formulár vyplňte a uložte štandardným spôsobom. Tým je zadaný záznam uložený do vzťahujúcej zložky a zároveň vzniká vzťah na pôvodný záznam.

Príklad: Vloženie novej organizácie pri vkladaní faktúry

# 3.1.8 Oprava vzťahu

Vzťah opravíte tak, že na príslušnom políčku pre atribúty súčasne stlačíte klávesy Ctrl+Del. Políčko je teraz buď pripravené k nadviazaniu vzťahu nového, alebo môže zostať prázdne.

# Filtrovanie, zobrazovanie a triedenie dát

Záznamy v prehľade je tiež možné triediť podľa viacerých hľadísk naraz, alebo si používateľ môže nastaviť triedenie podľa vlastnej potreby. K výberu všetkých záznamov, ktoré majú niektoré atribúty totožné /napr. korešpondencia došlá od jednej organizácie, alebo faktúry splatné v jeden deň/, slúžia filtre. Pre podobne jednoduché vyhľadávanie použite rýchly filter. Pomocou malého filtra je možné zadávať dotazy s niekoľkými podmienkami a pre zložité vyhľadávanie, kedy napríklad chcete vyhľadávať i podľa vzťahujúcich záznamov použijete veľký filter. Použitím vlastného triedenia, filtrovaním potrebných dát a aplikácií určitej šablóny si môžete vytvoriť vlastný <u>pohľad</u> na záznamy aktuálnej zložky. Po uložení pohľadu, sa používateľovi, ktorý pohľad vytvoril, budú záznamy aktuálnej zložky zobrazovať takou formou, akú zvolil v pohľade.

#### 3.1.9 Riadkový filter

Pre rýchle a jednoduché vyhľadávanie záznamov v prehľade podľa jedného či viacerých stĺpcov, ktoré vidíte v prehľade slúži riadkový filter. Riadkový filter je umiestnený priamo v prehľade v jeho prvom riadku.

#### 3.1.9.1 Zadávanie podmienok výberu

Otvorte prehľad zložky, z ktorej chcete vyberať záznamy. Do prvého riadku zvoleného stĺpca zapíšte hodnotu (či začiatok textu u textových stĺpcoch). A v určitej časovej konštante (alebo po stlačení ENTER, podľa nastavenia v konfigurácii navigácie) sa vám v prehľade zobrazia len tie dáta, ktoré odpovedajú zadanej hodnote. Zároveň je možné zapísať hodnoty do viacerých stĺpcov. Potom budú zobrazené všetky údaje odpovedajúce zadaným hodnotám súčasne. Pravým tlačidlom myši na riadkovom filtri (prvom riadku prehľadu) môžete vybrať ponuku operátorov prípadne zvoliť zrušenie filtra.

#### 3.1.9.2 Príklady využitia rýchleho filtra

Vyhľadanie organizácie s názvom "Alpako"

Vyberte stĺpec "Názov" v prehľade organizácií a do jeho prvého riadku vypíšte názov "Alpako". Po nepatrnom časovom omeškaní sa zobrazia všetky firmy ktorých názov je "Alpako" alebo začína na "Alpako" (napr. Alpako Praha) pretože prvotným operátorom pre textové pole je operátor "ako" zobrazený znakom hviezdičky pred vyplnenou hodnotou "\*Alpako". Pokiaľ by sme chceli len firmu s názvom "Alpako" je nutné vybrať operátor "=" výberom po stlačení pravého tlačidla myši, alebo ho priamo napísať pri zadávaní hodnoty "=Alpako" Vyhľadanie organizácie, ktorá má niekde v názve "staveb"

Vyberte stĺpec "Názov" v prehľade organizácií a do jeho prvého riadku zapíšte "%staveb".

Po nepatrnom časovom omeškaní sa zobrazia všetky organizácie v ktorých názve sa vyskytuje "staveb", napr. "1. Stavebná a.s.".

<sup>2</sup> Vyhľadanie faktúr obstaraných dňa 2.1.2004

Vyberte stĺpec "Obstarané" v prehľade faktúr klepnutím a do jeho pola vypíšte "=2.1.2004". Po nepatrnom časovom omeškaní sa zobrazia všetky faktúry obstarané vo zvolenom dni. Pokiaľ budete požadovať i ďalšie dni je možné napr. zvoliť operátor ">=".

# 3.1.10 Malý filter

Pokiaľ potrebujete vyhľadávať záznamy podľa niekoľkých vlastností z prehľadu naraz, použite **malý filter**. V prehľade, ktorý bude zobrazený na základe takéhoto dotazu, sú potom vybrané všetky záznamy danej zložky, ktoré odpovedajú všetkým podmienkam dotazu.

Tento filter vyvoláte z prehľadu funkciou <u>Prehľad/Editácia/Malý filter</u>. K vyvolaniu filtra slúži tiež skratkový kláves F4, ktorý rozbalí okno malého filtra. Podobne ako v rýchlom filtri, sú i tu políčka vlastností, relačného operátora a hodnoty. Na rozdiel od rýchleho filtra umožňuje malý filter zahrnúť do výberu viac hľadísk a filtrovať podľa vzťahov.

# 3.1.10.1 Práca s malým filtrom

Po klepnutí na políčko relačného operátora u atribútu, ktorý chcete vyberať, sa rozbalí okno, v ktorom určíte súvislosť medzi atribútom a jeho hodnotou. V okne sa je možné pohybovať šípkami alebo myšou, výber zrealizujete tak, že na požadovanú súvislosť klepnete myšou. Potom najprv klepnete myšou do políčka hodnôt, potom napíšete porovnávaný text /napr. číslo alebo názov/. Podmienky výberu je možné vyplniť u jedného alebo i viacerých atribútov.

Tlačidlom <u>Aplikovať</u> sa spustí filtrovanie, ktorého výsledkom je prehľad záznamov, odpovedajúcich podmienkam tohoto filtra.

Tlačidlom Zrušiť platnosť sa prehľad vráti do stavu pred aplikáciou filtra.

# 3.1.10.2 Príklady využitia malého filtra

Vyhľadanie faktúr došlých s dátumom obstarania medzi 1.1.2004 a 1.2.2004 V prehľade faktúr došlých, v ktorom chcete vyhľadávať, vyvolajte malý filter. Na riadku, v ktorom je uvedený atribút "dátum obstarania" zadajte do políčka relačného operátora "Medzi". Namiesto jedného políčka hodnôt sa objavili dve. Do prvého zadajte "1.1.2004" a do druhého "1.2.2004".

Po potvrdení tlačidlom "Aplikuj" sa vyberú príslušné faktúry.

<sup>2</sup> Vyhľadanie organizácií, ktorých názov začína na "Alp" a zároveň v IČO majú niekde číslo "7654"

V prehľade organizácií vyvolajte malý filter.

Na riadku, v ktorom je uvedený atribút "Názov" zadajte do políčka relačného operátora "Ako" a do políčka hodnoty "alp".

Na riadku, v ktorom je uvedený atribút "IČO" zadajte do políčka relačného operátora "Ako" a do políčka hodnoty "%7654".

Po potvrdení tlačidlom "Aplikuj" sa vyberú príslušné organizácie

# 3.1.11 Veľký filter

Zložité dotazy, na ktoré nestačí rýchly ani malý filter je možné zdávať vo **veľkom filtri.** Dokumentácia o veľkom filtri bola kompletne aktualizovaná a je uvedená v samostatnej kapitole.

# 3.1.12 Šablóny

Po otvorení okna prehľadu je vidieť len najdôležitejšie atribúty zobrazovanej triedy. Pokiať chcete vidieť i ďalšie atribúty, poprípade atribúty inak usporiadané, môžete použiť niektorú zo šablón. Šablóny je možné spúšťať nad prehľadmi i nad formulármi. Pokiaľ nie je šablóna príliš zložitá, je možné v nej triediť, filtrovať a otvárať formuláre záznamov ako v štandardnom prehľade. Šablóny slúžia tiež k tlači.

### 3.1.12.1 Výber šablóny

K výberu šablón pre zobrazenie v prehľadoch slúži **okno výberu šablóny**, ktoré zobrazí všetky šablóny, pre danú triedu. Okno vyberiete funkciou <u>Prehľad/Editácia/Výber šablóny</u>, alebo pomocou skratkového klávesu F5. Vo formulári otvorte okno výberu šablóny funkciou <u>Formulár/Tlač</u>.

**Typ:** Príliš dlhé plnenie zložitej alebo obsiahlej šablóny je možné prerušiť funkciou <u>Prehľad/Ediácia/Stop!</u>.

#### 3.1.12.2 Okno výberu šablóny

Okno výberu šablóny má v ľavej časti názvy jednotlivých šablón, tam sa tiež šablóny vyberajú. V pravej časti sú tlačidlá pre pokyny k práci s vybranou šablónou. Tlačidlo "Aplikovat" spustí šablónu a zobrazí ju na monitore. Tlačidlom "Storno" sa vrátite do prehľadu, z ktorého ste šablónu spúšťali. Pokiaľ máte práva na zmeny šablóny, sprístupní Vám ju pre opravy klepnutie na tlačidlo "Editovat". Klepnutím na tlačidlo "Zmazat" vybranú šablónu zmažete.

#### 3.1.12.3 Aplikácie šablóny

Vyberte vhodnú šablónu a klepnite myšou na tlačidlo "Aplikovat". Pokiaľ je šablóna prehľadová, zamení šablónu, ktorá bola dosiaľ v prehľade. Pokiaľ ste spustili šablónu formulárovú, otvorí sa okno formulárovej šablóny. Klepnutím na tlačidlo "Zmazat" šablónu zmažete, klepnutím na tlačidlo "Storno" stornujete výber šablóny.

#### 3.1.12.4 Tlač šablóny

Pri tlači prehľadovej šablóny môžete po výbere šablóny priamo zvoliť <u>Prehľad/Editácia/Tlač</u> alebo skratkovým klávesom F8.Otvorí sa okno výberu šablón, kde tlačidlom "Aplikovať" dôjde k zobrazeniu vybranej šablóny na obrazovku a po opätovnej voľbe <u>Editácia/Tlač</u> alebo stlačením skratkového klávesu F8 sa rozvinie okno voľby tlače. Rovnaký postup platí i u formulárových šablón.Pokiaľ chcete tlačiť z formulára zvoľte funkciu <u>Editácia/Tlač</u>. Otvorí sa okno pre výber šablón s ponukou implicitne vytvorených šablón. Po klepnutí na tlačidlo "Aplikovať" sa zobrazí šablóna na obrazovke. Pomocou výberu <u>Editácia/Tlač</u> alebo stlačením skratkového klávesu F8 sa objaví okno voľby pre tlač.

# 3.1.12.5 Vytvorenie novej šablóny

Pomocou užívateľského nástroja nazvaného "Generátor šablón" je možné užívateľsky vytvárať tlačové šablóny i nové prehľady pre jednotlivé dáta. Popis tohoto nástroja je uvedený v samostatnej kapitole.

# 3.1.13 Triedenie

Dáta v prehľade alebo po filtrovaní je možné triediť podľa potreby používateľa. Jedným zo spôsobov je dvojklik na hlavičke stĺpca. Pokiaľ chceme zatriediť podľa viacerých stĺpcov naraz je to možné pomocou samostatného okna. Okno triedenia vyvoláte voľbou <u>Editácia/Triedenie</u> alebo skratkovým klávesom Ctrl+T. Okno ponúka triedenie podľa štyroch rôznych hľadísk. Pre každé zo štyroch hľadísk sa príslušné atribúty ponúkajú v rozbaľovacom zozname. Každému hľadisku určíte nastavením príznaku u príslušného poľa, či dáta majú byť zatriedené vzostupne alebo zostupne.

# 3.1.14 Pohľady

Pokiaľ často používate nejaký filter dohromady s nejakou šablónou, doporučujeme spojiť si ich do jedného pohľadu. Už vytvorené pohľady je možné aplikovať pomocou okna Výber pohľadov, ktoré vyvoláte voľbou Editácia/Výber pohľadov alebo skratkovým klávesom F7.

Vyberte vhodný pohľad a klepnite myšou na tlačidlo "Aplikovať". Klepnutím na tlačidlo "Zmazať" pohľad zmažete, klepnutím na tlačidlo "Storno" stornujete výber pohľadu.

Pohľad je možné vytvoriť funkciou <u>Prehľad/Vytvoriť odkaz/pohľad</u> po aplikácii príslušného filtra, eventuálne šablóny a nastavenie požadovaného triedenia. Touto funkciou s otvorí okno Pohľad/Odkaz. V okne vyplníte názov pohľadu, v popise sa zobrazí, šablóna, filter, triedenie a zložka, ktoré boli pre vytvorenie pohľadu použité. Klepnutím na tlačidlo Vytvoriť pohľad ho pridáte do ponuky ostatných pohľadov a bude sa ponúkať po voľbe Editácia/Výber pohľadov. Klepnutím na tlačidlo Vytvoriť odkaz si pre tento pohľad na ploche vytvoríte zástupcu, po klepnutí na Storno zrušíte celú akciu.

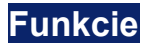

Funkcie vytvárajú, menia či mažú záznamy. V priebehu vykonávania väčšiny funkcií sa zobrazuje stav spracovania ako pomer medzi už hotovým a dosiaľ nehotovým objemom práce v **okne stavu funkcie.** Ukončenie väčšiny funkcií je ohlásené v okne funkcie. V prípade neúspešného ukončenia funkcie sa po uzavretí okna ukončenia objavia záznamy Auditlogu, kde nájdete informácie o priebehu funkcie.

# 3.1.15 Spúšťanie funkcie

Globálne funkcie sa netýkajú konkrétnej triedy, ale ovplyvňujú naraz viac tried. Je možné ich vyvolávať v okne modulu v *Navigátore* spustením príslušnej funkcie. Funkcie triedy je možné vyvolávať pre práve zobrazovaný záznam z menu <u>Okno formulára/Funkcia</u>, alebo pre vybrané záznamy z menu <u>Okno prehľadu/Funkcie.</u>

# 3.1.16 Výber záznamov pre spustenie funkcie

V okne prehľadu je štandardne označený len jeden riadok. To znamená, že ľubovolná funkcia sa zrealizuje práve pre označený záznam. Pokiaľ chcete funkciu zrealizovať pre viac záznamov, musíte príslušné riadky označiť. Ľubovolné riadky je možné jednotlivo označovať, tak že máte stlačený kláves Ctrl a zároveň na ne klepnete. Rovnakým spôsobom je možné zase označenie jednotlivých riadkov zrušiť. Pokiaľ stlačíte kláves Shift a zároveň na riadky klepnete, označujete všetky riadky od aktuálneho až po ten, na ktorý ste klepli ako na posledný.

# 3.1.17 Označenie všetkých záznamov

Pokiaľ chcete pracovať so všetkými v prehľade vybranými záznamami súčasne, označíte všetky naraz pomocou voľby <u>Prehľad/Editácia/Výber všetky</u>. Z takto označených riadkov nie je možné jednotlivé riadky uberať /viď. vyššie/. Výber je možné zrušiť opakovaným vyvolaním tejto voľby. Všetky záznamy v prehľade môžete označiť tiež pomocou skratkových kláves Ctrl+A. Označenie zrušíte ďalším stlačením kláves Ctrl+A. Po úspešnom vybraní všetkých požadovaných riadkov, pre ktoré chceme spustiť funkciu, je možné príslušnú funkciu vyvolať.

# 3.1.18 Súčet záznamov

Pre vybrané záznamy je možné pomocou skratkových kláves Ctrl+Shift+L sčítať všetky hodnoty uvedené v jednotlivých stĺpcoch. Počet záznamov v prehľade ( nemusí byť označené) je možné zistiť pomocou kombinácie kláves Ctrl+Shift+K.

# Konfigurácia

Pre väčšinu tried je možné nastaviť niektoré východzie údaje v konfigurácii, a to v prehľade pomocou voľby <u>Funkcia/Konfigurácia</u>. Tieto údaje potom budú automaticky predvyplnené pri vytváraní nového záznamu a ako sa podľa nich budú záznamy správať. Každá konfigurácia sa vzťahuje k určitej zložke a jej nastaveniu zodpovedá špecifikácia modulu, ku ktorému zložka patrí. Konfigurácie tried teda obsahujú ďalšie údaje, ktoré ovplyvňujú správanie konkrétnej triedy. Z tohto dôvodu nie je podrobný popis konfiguračného nastavenia predmetom tejto všeobecnej príručky, ale bude opísaný vždy v konkrétnych príručkách jednotlivých modulov.

# Nastavenie záložiek a poradia vzťahov

Na zázname si môžete vytvárať záložky pre zobrazovanie vzťahových záznamov. Nastavenie záložiek sa vždy vzťahuje k jednotlivým zložkám a ku konkrétnemu používateľovi, preto sa môžu vo formulári zobrazovať každému používateľovi iné záložky. Pokiaľ existuje medzi záznamami vzťah, je na záložke možné zobraziť si prehľad všetkých záznamov vzťahujúcich k otvorenému formuláru.

| 🖩 F0 tržbové PR (2004) - 249600001 |                                         |            |               |                          |                     |                   |
|------------------------------------|-----------------------------------------|------------|---------------|--------------------------|---------------------|-------------------|
| Editácia Funkcia Vzťał             | Editácia Funkcia Vzťahy Olinia Nápoveda |            |               |                          |                     |                   |
| 🗖 🖬 🔶 🏓 🦷                          |                                         | 048        | 🙂 Σ 📢 Ι       | り 🎢 🎢 🕱 👻 🙆              | \$ 🗙 🕺 🕸 🚳          | 兽 🖽 🚳 👘           |
| Interné čís.: 24960                | 0001 Číslo f                            | ak.: 24960 | 00001         |                          | Vzťahy Vzťahy p     | oložiek           |
| Typ odb.: Organ                    | izácia                                  |            | IČO: 3121     | 3413                     | Právnické ú         | kony 📩            |
| Odberatel': ABC s                  | pol. s r.o.                             |            | 3161          | 1095                     | 3                   |                   |
| Expozitúra:                        |                                         |            |               |                          | Dobropisy -         | podklad =         |
| Vystavené: 15.01.                  | .2004 DUZP:                             | 15.01.200  | )4 Sp         | latné: 29.01.2004        | >                   |                   |
| Číslo účtu: 12345                  | 678                                     | 0200       |               | Tlač:                    | Výmer a JCI         | 2 -               |
| Kontácia:                          |                                         |            |               |                          | Faldére - Ma        | hauf              |
| Var.symbol: 24960                  | 0001 Mena: 🗆                            | 00.00.000  | 10            | 1/ .0000                 | Faktury zalo        | inove             |
| Kód: Sadz.:                        | Základ:                                 | DPH:       | C             | elkom:                   | 🗐 Okrub činno       | stí               |
| 404 19,00                          | 2 860,00                                |            | 543,40        | 3 403,40                 |                     | 211               |
|                                    | 00,                                     |            | ,00           | ,00                      | > 17                |                   |
|                                    | 00,                                     |            | ,00           | 00,                      | 🗐 Zmluvy            |                   |
|                                    | 00,                                     |            | ,00           | 00,                      | >                   |                   |
| Cena celkom:                       | 3 403,00                                | Zaokr.     | Záloha:       | .00                      | > D/1 9/0002/2      | 2001              |
| Cena Mena:                         | .00                                     | -,40       | Dobropis:     | ,00                      | Plan zavazk         | cov a pohľadavok  |
|                                    |                                         |            |               |                          | <u>×</u>            | ×                 |
| Doklad úhrady                      | Тур                                     |            | Čiastka       | +/- Dátum úhrady         | Kurzový rozdiel     | Čiastka mena Mena |
|                                    | Pokladňa                                | _          | 2 000,0       | 0 20.01.2004             | .00                 | .00               |
|                                    | Bank, prevod                            |            | 1 403,0       | 0 25.01.2004             | ,00                 | ,uu P             |
|                                    |                                         |            |               |                          |                     |                   |
| <                                  |                                         | /          |               | in and the second second |                     | >                 |
| Formulár 1. Učtovné o              | loklady 2. Ührady                       | hradený de | oklad 3. Uppr | ienky 4. Şankčné fakt    | úly 5. Yzájomný záp | očet              |
|                                    |                                         |            |               | $\searrow$               |                     |                   |
| Aktív                              | vna záložka                             |            |               | Záložky pre              | e zobrazenie ďalšío | chvzťahov         |

Obr.5. Zobrazenie záložiek na formulári

# 3.1.19 Nastavenie záložiek

Záložku k aktuálnemu záznamu vytvoríte pomocou voľby <u>Vzťahy/Nastavenie záložiek</u>. Po spustení tejto voľby sa otvorí **okno nastavenie záložiek**. V tomto okne najprv vyberiete vzťah, ktorý chcete mať na záložke v okne zoznamu vzťahov, potom jej klepnutím na tlačidlo "<<" prenesiete do okna záložky. Poradie záložiek môžete upravovať klepnutím na šípku pod oknom záložiek. Pomocou týchto šípok posúvate vybranú záložkou o jedno miesto v okne záložiek hore alebo dolu. Klepnutím na tlačidlo "OK" nastavenie záložiek potvrdíte, klepnutím na "Storno" celú akciu zrušíte. Po úspešnom prenesení vzťahov na záložky sa v oddieli záložiek na formulári zobrazia záložky v tom poradí, ktoré ste si určili. Klepnutím na záložku otvoríte v dolnej časti formulára prehľad všetkých vzťahujúcich záznamov.

#### 3.1.20 Práca so záznamom na záložke

Záznamy na záložke sú prístupné k editácii a opravám, je možné ich z tohto miesta mazať alebo pre ne realizovať príslušné funkcie. Po klepnutí do okna prehľadu záznamov pravým tlačidlom sa otvorí okno ponuky menu, ktorá sa týka záznamov zobrazených na záložke. V ponuke sa zobrazia v závislosti na triede, do ktorej patrí nadviazaný záznam, nasledujúce možnosti:

- Otvoriť prehľad nadviazaných záznamov otvorí prehľad záznamov, ktoré sú nadviazané k dokladu.
- **Otvoriť prehľad všetkých záznamov** otvorí prehľad všetkých záznamov zložky, bez filtrovania na nadväznosť na doklad.
- Nový otvorí sa okno nového záznamu zo vzťahujúcej zložky. V okne je možné záznam obstarať.
   K otvoreniu pového záznamu je možné použiť tiež skratkový kláves C+x1+N\_LL

K otvoreniu nového záznamu je možné použiť tiež skratkový kláves Ctrl+N. U hierarchických tried vytvorí záznam, ktorý je potomkom aktuálneho záznamu.

- **Nová rovnaká úroveň** používa sa iba u hierarchických tried. Vytvorí nadviazaný záznam rovnakej úrovne ako je aktuálny doklad. Bližšie je opísané u príslušných tried.
- Zmazať záznam zmazanie aktuálneho záznamu na záložke i v príslušnej zložke.
- Základné operácie ponuka sa delí ďalej na nasledujúce možnosti.

- Hromadné zmeny atribútov otvorí sa okno Definícia hromadných zmien.
- Nastavenie práv na záznam otvorí sa okno Nastavenie práv pre inštancie.
- o Zlúčenie subjektov zaisťuje zlúčenie viacerých subjektov v jeden jediný subjekt.
- Šablóny otvorí okno Výber šablóny.
- Funkcia ponúkne sa zoznam funkcií, ktoré je možné previesť štandartne pre nadviazaný záznam.
- Nastavenie ponúkne okno Nastavenie záložiek pre danú triedu.

Pozn.: U tried, kde nie je ponúknutá funkcia Nový v prehľade, nie je táto funkcia ponúknutá ani zo záložky.

### 3.1.21 Nastavenie poradia vzťahov

Poradie, v ktorom budú zobrazované vzťahy v oddiele dynamických vzťahov u všetkých formulárov aktuálnej zložky jednej triedy, si môžete nastaviť pomocou voľby vo formulári <u>Vzťahy/Nastavenie poradia vzťahov</u>. Po tejto voľbe otvoríte okno **nastavenie poradia vzťahov**. Poradie vzťahov stanovujete tak, že vybrané vzťahy prenášate pomocou tlačidla "<<" z okna zoznamu vzťahov do okna poradia vzťahov. Konečné poradie je možné i po prenesení v okne poradia vzťahov upraviť pomocou šípok posúvaním o jedno miesto hore alebo dolu. Klepnutím na tlačidlo "OK" nastavenie potvrdíte, tlačidlom "Storno" rušíte akciu.

3.3.4. Nastavenie poradia položkových vzťahov

Pre položkové formuláre je možné nastaviť poradie položkových vzťahov. Zrealizuje sa na formulári voľbou <u>Vzťahy/Nastavenie poradia položkových vzťahov</u> a platí pre používateľa, ktorý si nastavenie založil a pre zložku, v ktorej bolo nastavenie zrealizované. Uvedenou voľbou sa otvorí okno **nastavenie poradia vzťahov** pre aktuálnu zložku, v ktorej nastavíte poradie vzťahov prenášaním jednotlivých vzťahov pomocou klepnutia na tlačidlo "<<" z okna zoznamu vzťahov do okna poradie vzťahov. Po klepnutí na tlačidlo "OK" sa úprava prejaví na poradí zobrazených položkových vzťahoch v oddieli vzťahov všetkých formulárov zložky, v ktorej bolo nastavenie zrealizované.

# Prenesenie dát do iného programu

Údaje z NORISu je možné následne spracovávať i v iných programoch /napr. Word, Excel/. K prenosu dát je určená funkcia Export dát do súboru. Funkciu spustíme v prehľade <u>Základné</u> <u>operácie/Export dát do súboru</u>. Tým sa otvorí okno uloženia záznamov do súboru. V ňom označíme pole "Do súboru" a vyplníme celú cestu a názov súboru. Klepnutím na tlačidlo "Export" súbor odošlete. Súbor je možné potom otvoriť v inom programe a ľubovolne ho upravovať.

<sup>2</sup> Prenesenie databázy kontaktných osôb do Excelu

V zložke kontaktných osôb modulu organizácií klepnete na Základnú operáciu. V rozbalenom menu klepnete na Export dát do súboru.

V nastavení okna Exportu dát označíte klepnutím myši pole Do súboru. Do prázdneho pola vyplníte názov súboru (napr.: kontakt.xls).

Potom v poli formát vyberiete formát dát, v ktorom sa majú zobrazovať, teda v našom prípade Excel. Nakoniec klepnete na tlačidlo "Export".

Súbor je možné nájsť, otvoriť a upravovať v aplikácii MS Excel štandartným spôsobom. Pokiaľ máte na Vašom počítači inštalované verzie MS Word a MS Excel, môžete pri prenose využiť nastavenie "Priamo do Wordu" alebo "Priamo do Excelu".

# GENERÁTOR ŠABLÓN

Táto príručka popisuje, ako vytvoriť a používať šablóny (tlačové výstupy) v LCS NORIS.

# Vytvorenie novej šablóny

Nad ľubovolným prehľadom záznamov stlačte klávesu F5. Zobrazí sa dialógové okno Výber šablóna. Ak chcete vytvoriť novú šablónu, stlačte tlačidlo Nový. Následne sa zobrazí dialógové okno Generátor šablón, ktoré má v základnom režime štyri záložky: Vlastnosti, Stípce, Vzhľad, Zoradiť. Ak zaškrtnete prepínač Pokročilé na spodnom okraji okna, ponúknu sa ďalšie záložky: Označiť, Definícia tlače skupín a Podrobnosti.

#### 3.1.22 Záložka Vlastnosti

Na tejto záložke sú základné definičné údaje pre zobrazenie a tlač šablóny:

- Parametre pre zobrazenie šablóny
  - o Názov šablóny názov šablóny, pod ktorým sa bude šablóna zobrazovať (napríklad v dialógovom okne Výber - šablóna).
  - Popis ľubovolný informatívny text. ktorý bližšie špecifikuje šablónu (bude sa 0 zobrazovať pri označení danej šablóny v okne Výber - šablóna).
  - Zobrazovať mriežku zaškrtnete v prípade, že chcete zobrazovať dáta v 0 pomocnej mriežke.
- Uložiť šablónu ako označte jednu z dvoch možností:
  - "NORISovský prehľad" označte v prípade, že chcete zobrazovať šablónu ako 0 NORISovský prehľad, tzn. na šedom podklade.
  - "Tlačová šablóna" označte v prípade, že chcete zobrazovať šablónu ako  $\cap$ tlačovú zostavu, tzn. na bielom podklade. Pre túto šablónu je možné definovať údaje na záložke Definícia tlače skupín.
- Parametre pre tlač šablóny
  - Zobrazovať mriežku pri tlači zaškrtnete, v prípade, že chcete tlačiť dáta v  $\circ$ mriežke.
  - Tlačiť na šírku zaškrtnete v prípade, že sa má šablóna tlačiť "na ležato". 0
  - *Nadpis šablóny pre tlač* napíšte text, ktorý sa bude tlačiť ako nadpis zostavy.

#### 3.1.23 Záložka Stĺpca

Záložka je rozdelená na tri stĺpce: Vzťahy, Atribúty a Názov atribútu.

#### Stĺpec *Triedy*

V tomto stĺpci sú zobrazené triedy, z ktorých je možné do šablóny vkladať atribúty. Implicitne je tu trieda, ktorej záznamy zobrazuje zložka, nad ktorou definujete šablónu. Novú triedu pridáte stlačením tlačidla Nová trieda. Po jeho stlačení sa zobrazí dialógové okno Výber triedy so zoznamom vzťahov, ktoré môže mať záznam z danej zložky na inej triede. Pomocou rozvíjania stromu sa môžete dostať až na vzťah na triedu obsahujúcu atribúty, ktoré potrebujete zobraziť v šablóne. Triedu (vzťah) pretiahnete do stĺpca vzťahy pomocou myši (funkcia ťahaj a pusť). Triedu (vzťah) zo stĺpca zmažete označením danej triedy (vzťahu) a stlačením tlačidla Zmazať triedu.

#### Stĺpec Atribúty a vzťahy

V tomto stĺpci je zobrazený zoznam atribútov príslušných k triede, ktorá je označená v stĺpci Triedy. Atribút do pravého stĺpca Názov atribútu prenesiete poklepnutím (dvojklikom) myši na jeho názve alebo ho presuniete pomocou funkcie ťahaj a pusť. Z pravého stĺpca odstránite atribút pretiahnutím daného atribútu späť do stĺpca Atribúty.

#### Stĺpec Názov atribútu

Tento stĺpec obsahuje zoznam atribútov, ktoré budú obsiahnuté v šablóne. Je tu tiež možné určiť ich poradie pomocou funkcie ťahaj a pusť.

#### 3.1.24 Záložka Vzhľad

Na tejto záložke definujete vzhľad budúcej šablóny. Pre každý atribút, ktorý ste na predchádzajúcej záložke vybrali a pretiahli zo stĺpca Atribúty do stĺpca Názov atribútu, určíte, ako bude vyzerať názov tohto atribútu na hlavičke šablóny a ako sa budú zobrazovať údaje v odpovedajúcom stĺpci.

#### Hlavička

•

- Nadpis atribútu nadpis stĺpca, ktorý bude šablóna zobrazovať a tlačiť. Automaticky sa do tohto atribútu kopíruje Názov atribútu. Túto hodnotu však môžete prepísať.
  - Zarovnanie z otváracieho zoznamu vyberte, ako bude nadpis stĺpca zarovnaný:
    - o "Vľavo" nadpis bude zarovnaný k ľavému okraju stĺpca.
    - "Vpravo" nadpis bude zarovnaný k pravému okraju stĺpca.
    - o "Na stred" nadpis bude vycentrovaný na stred stĺpca.
- *I* prepínač zaškrtnete v prípade, že chcete nadpis stĺpca zobrazovať a tlačiť kurzívou.
- <u>U</u> prepínač zaškrtnete v prípade, že chcete nadpis stĺpca zobrazovať a tlačiť podčiarknutý..

#### Stĺpec

- **Zarovnanie** z otváracieho zoznamu vyberte, ako budú hodnoty v danom stĺpci zarovnané:
  - "Vľavo" hodnoty budú zarovnané k ľavému okraju stĺpca.
  - **"Vpravo"** hodnoty budú zarovnané k pravému okraju stĺpca.
  - "Na stred" hodnoty budú vycentrované na stred stĺpca.
- *I* prepínač zaškrtnete v prípade, že chcete hodnoty daného stĺpca zobrazovať a tlačiť kurzívou.
- <u>U</u> –prepínač zaškrtnete v prípade, že chcete hodnoty daného stĺpca zobrazovať a tlačiť podčiarknuté.
- B prepínač zaškrtnete v prípade, že chcete hodnoty daného stĺpca zobrazovať a tlačiť tučne
- Aut. výška týka sa atribútov typu "Poznámka". Pokiaľ nie je zaškrtnutý tento prepínač, zobrazí sa text iba prvého riadku. Pokiaľ je zaškrtnutý tento prepínač, riadky prehľadu sa zväčšia tak, aby bol zobrazený alebo vytlačený celý text daného atribútu.
- Len odlišné hodnoty zaškrtnete v prípade, že chcete zobraziť iba odlišné hodnoty, tzn. v prípade, že by v šablóne v jednom stĺpci po sebe nasledovali zhodné hodnoty, bude zobrazená iba tá prvá.
- *F* kliknutím na toto tlačidlo sa zobrazí okno Vlastnosti atribútu. V ňom vyberite pre daný stĺpec vhodný formát
  - Formát hodnota, ktorá určuje formát daného stĺpca v šablóne. V otváracom zozname sa automaticky ponúka systémový formát atribútu:
    - "String" označuje textové atribúty
    - "Number" označuje číselné atribúty
    - "Date" označuje atribúty obsahujúce dátum

Pre formáty typu "Number" a "Date" sa v spodnej časti okna zobrazuje ponuka masiek, podľa ktorých sa môže daný formát zobrazovať alebo tlačiť. Označením jednej z nich ju prenesiete do poľa *Formát*.

- *Testovacia hodnota* tu môžete zadať hodnotu, na ktorej chcete otestovať formátovanie.
- Výsledok políčko sa naplní po stlačení tlačidla Test a obsahuje vzhľad hodnoty, zadanej v políčku *Testovacia. hodnota* po aplikácii formátu zadaného v atribúte *Formát*. Ak ste s výsledkom spokojný, tlačidlom OK navolený formát uložíte.

V dolnej oblasti záložky systém okamžite na vzorku dát zobrazuje, ako bude daná šablóna vyzerať. V tejto oblasti môžete roztiahnutím alebo zúžením jednotlivých stĺpcov určiť ich šírku.

# 3.1.25 Záložka Zoradiť

Na tejto záložke definujte, podľa akých kritérií sa má šablóna triediť a zoskupovať. V ľavej časti okna je zoznam dostupných stĺpcov. Pomocou tlačidiel Pridať a Odobrať presuňte stĺpce, podľa ktorých sa má šablóna triediť a zoskupovať, do pravej časti okna. Tu môžete ich poradie upraviť pomocou tlačidiel Hore a Dolu.

Ku každému vybranému stĺpcu nastavte prepínače:

- **Vzostupne** ak zaškrtnete tento prepínač, bude na šablóne stĺpec zatriedený vzostupne. Ak zostane prepínač prázdny, bude sa stĺpec triediť zostupne.
- Zoskupiť zaškrtnete prepínač, ak sa má šablóna podľa tohoto stĺpca zoskupiť. Po zaškrtnutí tohto prepínača sa uvoľní k editácii prepínač Len skupiny. Jeho zaškrtnutie spôsobí, že v šablóne sa nebudú zobrazovať či tlačiť riadky s jednotlivými záznamami, ale iba súčtové riadky. Súčtové riadky za jednotlivé skupiny nadefinujte v okne Sčítané stĺpce pre zoskupenie, ktoré sa objaví po stlačení tlačidla Stĺpce pre hromadné operácie.

#### 3.1.26 Záložka Označiť

Na tejto záložke určíte podmienky, za ktorých sa majú jednotlivé záznamy v jednotlivých stĺpcoch označiť farbou červenou, modrou nebo zelenou.

# Založenie nového označenia

- Stlačte tlačidlo Nové označenie. Zobrazí sa okno Uloženie definície označenia. V ňom zadajte názov nového označenia a potvrďte ho stlačením tlačidla OK. V oblasti Definícia označenia sa zobrazia nasledujúce políčka:
- (- priestor pre ľavé zátvorky, ktoré je nutné definovať u zložených podmienok.
- Atribút stĺpec, ktorého sa podmienka týka. Z otváracieho zoznamu vyberte dostupný atribút.
- **Operátor** z otváracieho zoznamu vyberte požadovaný relačný operátor.
- *Hodnota* zadajte hodnotu atribútu.
- ) priestor pre pravé zátvorky. Počet ľavých zátvoriek by mal odpovedať počtu pravých zátvoriek.
- **Relácia** relačný vzťah medzi jednotlivými riadkami podmienok:
  - "A zároveň" logický súčin, podmienka je splnená, pokiaľ platia obe časti súčasne.
  - o "Alebo" logický súčet, podmienka je splnená, pokiaľ platí aspoň jedna jej časť.

Poradie vyhodnocovania je rovnaké ako u matematických operácií, to znamená, že súčin ("A zároveň") sa vyhodnocuje pred súčtom ("Alebo"). Pokiaľ sa má poradie vyhodnocovania zmeniť, je nutné doplniť zátvorky.

- Označiť stĺpec vyberte stĺpec šablóny, ktorého hodnota sa má označiť farbou v prípade, že daný záznam spĺňa podmienku.
- **Farba označenia** prepínačom zvoľte, akou farbou sa má hodnota v danom stĺpci u záznamu, ktorý splnil podmienku, označiť.

Riadky podmienok môžete jednoducho pridávať alebo odoberať pomocou tlačidiel v dolnom okraji okna. Pridať podmienku pridá nový riadok podmienky na koniec zoznamu podmienok. Vložiť podmienku vloží riadok podmienky nad riadok podmienky, v ktorom je umiestnený kurzor. Odstrániť podmienku zmaže riadok, na ktorom je kurzor.

#### Kópie označení

Existujúce označenia skopírujete jeho výberom v atribúte *Názov označenia* a stlačením tlačidla Uložiť ako. Zobrazí sa dialógové okno pre zadanie názvu označenia, ktoré kópii vznikne. Nový názov potvrďte stlačením tlačidla OK.

#### Zmazanie označenia

Vyberte označenie, ktoré chcete zmazať, v atribúte Názov označenia a stlačte tlačidlo Odstrániť. Pozor, táto akcia nevyžaduje potvrdenie, systém označenie ihneď po stlačení tlačidla Odstrániť zmaže.

# 3.1.27 Záložka Definícia tlače skupín

Táto záložka je predmetom nového vývoja a dokumentácia k nej bude doplnená neskôr. Slúži k detailnejšej definícii pri tlači.

# 3.1.28 Záložka Podrobnosti

Táto záložka je z časti predmetom ďalšieho vývoja a dokumentácia bude upresnená neskôr.

#### Rozšírené parametre šablóny

 Základný filter šablóny – určite implicitný filter, podľa ktorého budú záznamy filtrované pri každom spustení danej šablóny. Po stlačení tlačidla vedľa políčka sa zobrazí okno pre definíciu filtra. Spôsob definície filtra je popísaný v príručke pre používateľov NORISu.

Poznámka: oknu definície filtra pre šablónu na rozdiel od definície filtra nad prehľadom chýba oddiel funkčných tlačidiel a oddiel pre nastavovanie parametrov filtra.

 Potlačiť rovnaké riadky (DISTINCT) – zaškrtnutím prepínača potlačíte zobrazovanie zhodných riadkov, tzn. riadkov, ktoré zobrazujú hodnoty záznamu, ktoré už sú v šablóne raz zobrazené.

#### Parametre pre tlač šablóny

- Povoliť pretriedenie pre zoskupené riadky v súčasnej dobe vo vývoji.
- Vždy dotaz na nadpis zostavy pred tlačou zaškrtnite v prípade, že chcete, aby sa vás systém spýtal pred každou tlačou na nadpis zostavy. Nadpis zostavy môžete upravovať.
- Pre tlač skupín použiť "Definíciu tlače skupín" v súčasnej dobe vo vývoji.
- Na šablóne tlačiť WHERE podmienku v súčasnej dobe vo vývoji.
- Font pre tlač z otváraného zoznamu vyberte font, v ktorom bude šablóna vytlačená.

Pozor! Font pre zobrazenie šablóny na obrazovke sa nezmení!

#### Aktuálne označenie

V tomto sektore sú zobrazené označenia, ktoré sa použijú pri spustení šablóny. Označenia, ktoré sa majú použiť pri spustení šablóny vyberte stlačením tlačidla Výber označenia. Zobrazí sa dialógové okno, v ktorého pravom stĺpci je zoznam všetkých označení definovaných v príslušnej šablóne a v pravom stĺpci je zoznam označení, ktoré sa použijú pri spustení šablóny. Pomocou tlačidiel >> a << presuňte vybrané označenie z ľavého do pravého stĺpca.

# Zmazanie šablóny

Vami vytvorenú šablónu zmažete stlačením klávesu F5 nad prehľadom zložky, nad ktorou je definovaná šablóna, ktorú chcete zmazať. Po stlačení klávesu F5 sa zobrazí dialógové okno *Výber – šablóna*. Označte šablónu, ktorú chcete zmazať, a stlačte tlačidlo Zmazať.

# 4 VEĽKÝ FILTER

# Úvod

Zložité dotazy, na ktoré nestačí riadkový ani malý filter, je možné zadávať vo veľkom filtri. Veľký filter umožňuje spájať jednotlivé podmienky nielen pomocou operátora "a zároveň", ale i pomocou operátora "alebo". Umožňuje tiež vyhľadávať cez atribúty tried nadviazaných vzťahom (napríklad vyhľadanie organizácii, ktorým bola vydaná aspoň jedna faktúra, zo zložky *Organizácie*). Dotazy vytvorené vo veľkom filtri je možné tiež na rozdiel od malého filtra ukladať pre opakované použitie. Každý filter je definovaný na triedu a všeobecne je ho možné aplikovať na prehľad každej zložky triedy, pre ktorý bol definovaný. Je možné ho však nastaviť i tak, že sa bude v zozname filtrov zobrazovať len na vybraných zložkách. V definícii filtra je možné určiť, či sa majú vo filtri zobrazovať záznamy len z práve otvorenej zložky, niekoľkých vybraných zložiek alebo celej triedy.

Filter je možné označiť ako privátny nebo verejný. Privátny filter sa bude v zozname filtrov ponúkať len tomu používateľovi, ktorý si ho ako privátny označil, a žiadnemu inému. Z toho plynie, že ako privátny si ho môže označiť len jeden používateľ. Verejný filter sa v zozname filtrov zobrazuje všetkým používateľom.

V okne Navigátor si filtre môžete, podobne ako iné prvky, zaraďovať do navigácie Obľúbené.

Na filter môže administrátor systému v Správe programu nastaviť práva. Jedná sa o právo aplikovať filter, editovať definíciu a odstrániť definíciu filtra.

# Aplikácie veľkého filtra

Veľký filter je možné aplikovať niekoľkými spôsobmi:

# 4.1.1 Výber filtra nad zložkou

Už nadefinovaný a uložený veľký filter aplikujete z menu prehľadu pomocou Editácie/Výber filtrov

alebo tak, že stlačíte kláves Ctrl a súčasne kláves F4. Je možné rovnako použiť ikonu ište prehľadu. Objaví sa okno *Výber – filter*: Filter, ktorý chcete aplikovať, sa môže nachádzať na záložke *Moje obľúbené* (pokiaľ ste ho na túto záložku zaradili) alebo *Ostatné*. Kliknutím na príslušnú záložku určíte, z akého zoznamu budete filter vyberať. Pokiaľ nie je sekcia *Moje obľúbené* prázdna, budú sa defaultne ponúkať filtre z nej. Filter aplikujete buď poklepaním myši na jeho názov alebo jeho označením a následným stlačením tlačidla *Aplikovať*.

#### 4.1.1.1 Funkcia okna Výber – filter

• Aplikovanie filtra – označte filter, ktorého aplikáciu požadujete, a stlačte tlačítko Aplikovať.

Na túto operáciu je možné nastaviť prístupové práva.

• Ukončenie okna Výber – filter bez aplikácie filtra – stlačte tlačidlo Storno.

Pozor! Skôr zrealizované a uložené zmeny vo vlastnostiach a definíciách filtrov zostanú zachované!

- Definícia nového filtra stlačte tlačidlo Nový, objaví sa okno pre definíciu nového veľkého filtra.
- Editácia definície existujúceho veľkého filtra označte filter, ktorého definíciu požadujete editovať, a stlačte tlačidlo *Editovať*.

Na túto operáciu je možné nastaviť prístupové práva.

• Odstránenie definície veľkého filtra z NORISu – označte filter, ktorého definíciu chcete odstrániť, a stlačte tlačidlo Zmazať. Po tejto voľbe sa systém opýta, či chcete daný filter naozaj zmazať.

Na túto operáciu je možné nastaviť prístupové práva.

• Zrušenie aplikácie veľkého filtra – zafiltrovanie zložky odstránite tlačidlom *Zrušiť* platnosť.

Touto voľbou zrušíte i platnosť aplikovaného malého filtra.

- Zmeny vlastností definície pre nastavenie niektorých charakteristík filtrov stlačte tlačidlo *Vlastnosti*. Po tejto voľbe sa otvorí okno pre editáciu vlastností definície veľkého filtra.
- Premiestnenie filtrov medzi záložkami Moje Obľúbené a Ostatné stlačte tlačidlo *Nastavenie obľúbených.* Objaví sa okno *Nastavenie obľúbených.* Presunutie medzi sekciami Moje obľúbené a Ostatné zrealizujete tak, že požadované filtre označíte a stlačíte tlačidlo << pre presun z Ostatných do Mojich obľúbených, respektíve tlačidlo >> pre presun opačným smerom. Nastavenie potvrdíte tlačidlom OK, tlačidlom Storno operáciu zrušíte, bez toho aby boli zrealizované zmeny uložené.
- Zobrazovať v ponuke privátne filtre zaškrtnite políčko Privátne vpravo dole. Pokiaľ prepínač nie je zaškrtnutý, privátne filtre sa nezobrazujú. Označenie filtra ako "Privátneho" (alebo "Verejného") zrealizujete v nastavení vlastností veľkého filtra.
- Zobrazovať v ponuke verejné filtre zaškrtnite políčko Verejné vpravo dole. Pokiaľ prepínač nie je zaškrtnutý, verejné filtre sa nezobrazujú. Označenie filtra ako "Verejného" (alebo "Privátneho") zrealizujete v nastavení vlastností veľkého filtra.

#### 4.1.1.2 Poznámky

Pokiaľ v okne Výber – filter nie je zaškrtnuté ani políčko Privátne, ani políčko Verejné, ponúka sa k výberu žiadny filter.

Pokiaľ bol najprv filter aplikovaný a potom odstránená jeho definícia, zostane zložka v zafiltrovanom stave – zmazaním filtra sa nezruší jeho predchádzajúca aplikácia.

Presunutie filtra na záložku Moje Obľúbené zafunguje ihneď (nie je nutný reštart systému) a je celkom nezávislé na označení filtra ako "Privátneho" alebo "Verejného" vo vlastnostiach filtra.

# 4.1.2 Aplikácia filtra z okna Navigátor

#### 4.1.2.1 Zobrazenie filtrov

Ďalšia možnosť, ako vidieť a aplikovať filtre, je v okne *Navigátor*. V ňom sa filtre zobrazujú v zvláštnej zložke pod každou zložkou (pokiaľ nie je zložka prázdna, t.j. Pokiaľ existuje k danej zložke aspoň jeden filter, na ktorý má používateľ právo), a to ako v zobrazení ako *Strom*, tak v zobrazení ako Zo*znam* (pozri príručka o navigácii, kapitola Ako zvoliť typ zobrazenia).

Pokiaľ má používateľ niektoré filtre zaradené do záložky Moje Obľúbené, prejaví sa to v Navigátore tým, že tieto filtre sa v hierarchii zobrazujú hneď pod zložkou, zatiaľ čo ostatné sú k dispozícii až v ďalšej zložke Ostatné filtre. Pokiaľ nemá používateľ k zložke žiadne filtre v Mojich Obľúbených, zložka Ostatné filtre sa v hierarchii nevyskytuje a všetky filtre sú zaradené rovno pod príslušnú zložku.

#### 4.1.2.2 Prístup k filtrom

Filtre v Navigátore zobrazíte nasledujúcim spôsobom:

- V zobrazení ako Strom pokiaľ kliknete na znamienko "+" pri názve zložky, sprístupní sa zložka *Filtre*. Poklepaním na zložku alebo kliknutím na znamienko "+" pri nej rozviniete zoznam filtrov.
- V zobrazení ako Zoznam v zozname zložiek označte požadovanú zložku, pre ktorú chcete filtre zobraziť. V menu Nástroje/choď na alebo v menu pravého tlačidla myši zvoľte O úroveň nižšie. V zozname zložiek poklepte na Filtre, čím sa zobrazí zoznam filtrov.

Pre prácu s filtrami je užívateľsky príjemnejšie zobrazenie Strom, v ktorom je k filtru priamy prístup. V zobrazení Zoznam je možné sa do zložky filtrov dostať len cez menu, či už z menu Navigátora alebo cez menu pravého tlačidla myši.

### 4.1.2.3 Aplikácia filtra

- V navigácii Základné poklepaním na vybraný filter otvoríte prehľad zložky s už aplikovaným filtrom. Týmto spôsobom ušetríte čas oproti otvoreniu nezafiltrovaného prehľadu a následnému výberu filtra nad ním, pretože nemusíte otvárať zoznam výberu filtrov a hlavne systém načíta záznamy do zložky len raz – rovno zafiltrované.
- V navigácii Obľúbené pre ešte rýchlejší prístup k filtrom je možné si najčastejšie používané filtre štandardným postupom preniesť do navigácie Obľúbené, kde je možné (na rozdiel od navigácie Základné) jednotlivé prvky vrátane filtrov premenovať podľa potreby. Filter aplikujete rovnakým spôsobom ako v navigácii Základné.

# 4.1.2.4 Poznámky

V Navigátore sa v Základnej navigácii nezobrazujú filtre, na ktoré používateľ nemá právo, ani filtre, ktoré si iný používateľ v nastavení vlastností filtra označil ako "Privátne". Pokiaľ si používateľ presunul filter do navigácie *Obľúbené*, a až potom ho iný používateľ sprivátnil, zostane filter prvému používateľovi v navigácii *Obľúbené* i naďalej k dispozícii, i keď v navigácii *Základné* sa mu už neponúka. Pokiaľ takto sprivátnený filter používateľ z navigácie *Obľúbené* odstráni, už sa k nemu nedostane.

Pokiaľ si používateľ do navigácie Obľúbené presunul filter a neskôr mu správca odoberie na tento filter práva, bude sa filter podobne ako vo vyššie uvedenom prípade v navigácii Obľúbené zobrazovať i naďalej a v Základné nie. Pokiaľ sa však používateľ pokúsi previesť z navigácie Obľúbené s filtrom nepovolenú operáciu, oznámi mu systém, že na ňu nemá právo.

# 4.1.3 Definície veľkého filtra

Definíciu filtra otvoríte z menu prehľadu pomocou *Editácie/Veľký filter* alebo tak, že stlačíte kláves shift a súčasne kláves F4. Je možné tiež použiť ikonu na lište prehľadu.

# 4.1.3.1 Členenie okna definície filtra

Okno definície veľkého filtra je vizuálne členené na niekoľko logických častí. V hornej časti okna sú funkčné tlačidlá. Oddiel *Riadky filtra* slúži pre vlastné zadávanie dotazu vo filtri. V oddieloch *Atribúty a vzťahy a Kategórie* sú vidieť jednotlivé atribúty, vzťahy a kategórie tej triedy, ktorá je nastavená v oddiele *Triedy*. Tu je možné nastavovať nadviazané triedy, takže je potom možné filtrovať i podľa atribútov, vzťahov a kategórií z týchto tried. V oddiele *Filter* sa zobrazuje názov filtra a je možné tu nastavovať jeho ďalšie charakteristiky.

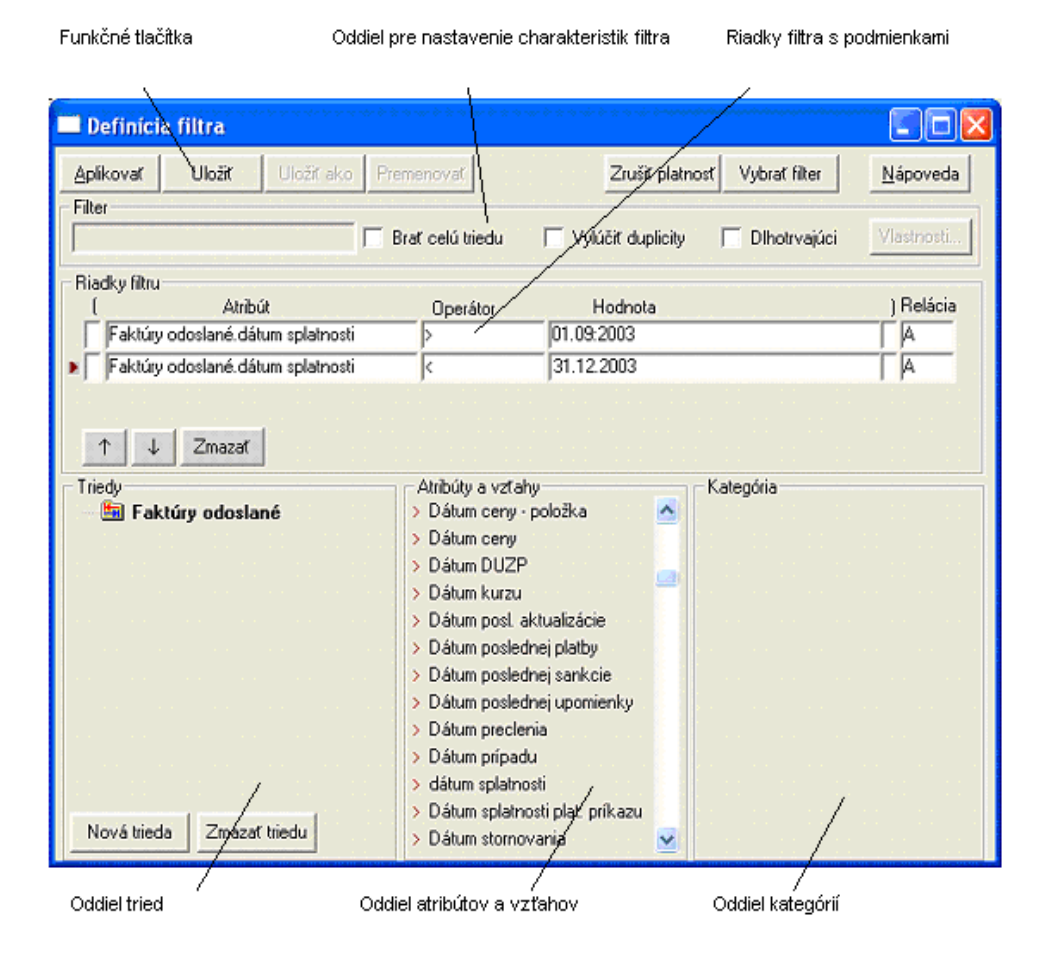

Definície veľkého filtra

# 4.1.3.2 Funkcia okna definície filtra

Pomocou tlačidiel je možné v okne definície filtra spustiť niekoľko funkcií.

- **Aplikovanie filtra** tlačidlom *Aplikovať* aplikujete nadefinovaný filter nad otvorenou zložkou. Neznamená to však, že sa definícia daného filtra uloží.
- Uloženie definície filtra filter uložíte tlačidlom *Uložiť*. Pokiaľ zadáte definíciu nového filtra, najprv sa systém spýta na jeho názov. Potom, čo je filter uložený, sa tento názov zobrazí v oddiele charakteristík filtra. Tlačidlom *OK* potvrdíte nové meno, tlačidlom *Storno* operáciu bez uloženia filtra ukončíte.
- Uloženie kópie definície filtra pod iným názvom pokiaľ editujete už uložený filter, môžete uložiť jeho kópiu pod iným menom. To zrealizujete tlačidlom *Uložiť ako*. Po tejto voľbe sa vás systém opýpta na nové meno, pod ktorým má filter uložiť. Tlačidlom *OK* potvrdíte nové meno, tlačidlom *Storno* operáciu bez uloženia filtra ukončíte.

Pomocou tejto funkcie môžete vytvárať modifikácie už existujúceho filtra.

- **Premenovanie editovaného filtra** pokiaľ máte otvorenú definíciu už uloženého filtra, môžete filter premenovať. Stlačte tlačidlo Premenovať. Po tejto voľbe sa systém spýta na nové meno filtra. Tlačidlom *OK* potvrdíte nové meno, tlačidlom *Storno* operáciu bez zmeny mena filtra ukončíte.
- **Otvorenie definície iného filtra** pokiaľ chcete začať pracovať s definíciou iného filtra, stlačte tlačidlo *Vybrať filter*. Objaví sa okno výber filtrov. Poklepaním na názov zvoleného filtra otvoríte jeho definíciu.

Pozor! Nezabudnite si pred otvorením definície iného filtra uložiť prípadné zmeny v pôvodnom filtri.

• **Zrušenie aplikácie veľkého filtra** – tlačidlom *Zrušiť platnosť* zrušíte aplikáciu filtra nad zložkou. Táto voľba nemá za následok zmazanie filtra zo zoznamu definície.

# 4.1.3.3 Charakteristiky filtra

Pred uložením veľkého filtra sa nastavujú jeho charakteristiky:

- Názov filtra názov filtra sa zapisuje do poľa v ľavej časti oddielu. Vyplnením názvu sa sprístupní funkčné tlačidlo pre uloženie filtra.
- Filtrovanie cez záznamy celej triedy defaultne sú do filtra zahrnuté len záznamy zo zložky, z ktorej bol filter aplikovaný. Pokiaľ zaškrtnete prepínač *Brať celú triedu*, bude sa filter aplikovať nad všetkými záznamami z celej triedy, pre ktorú je filter definovaný, to znamená zo všetkých zložiek, na ktoré má používateľ právo, nezávisle na tom, z akej zložky bol filter aplikovaný.

Pokiaľ potrebujete vidieť záznamy len z niekoľkých zložiek, nie z celej triedy, zaškrtnite *Brať celú triedu*, potom z oddielu *Atribúty a vzťahy* do oddielu *Riadky filtra* presuňte atribút Zložka a priraďte mu ako hodnotu názov konkrétnej zložky. Takto vyberte všetky požadované zložky a spojte ich s reláciou "Alebo".

Pozor! Nezamieňajte tento prepínač *Brať pre celú triedu* s nastavením *Platnost*"Pre celú triedu" (vo vlastnostiach filtra), ktoré definuje, nad akými zložkami sa filter bude ponúkať pre aplikáciu a editáciu definície.

- **Zamedzenie viacnásobného zobrazenia záznamu** pri filtrovaní na dynamické vzťahy môže dôjsť k tomu, že jeden záznam je vybraný a zobrazený niekoľkokrát. Tomu zamedzíte zaškrtnutím voľby *Vylúčiť duplicity*.
- **Dlhotrvajúci** používa sa pri filtrovaní veľkého objemu dát.
- Zmeny vlastností definície pre nastavenie niektorých ďalších charakteristík filtra stlačíte tlačidlo *Vlastnosti*. Po tejto voľbe sa otvorí okno pre editáciu vlastností definície veľkého filtra.

Tlačidlo Vlastnosti sa sprístupní len potom, čo bol filter uložený.

#### 4.1.3.4 Zadávanie dotazov vo veľkom filtri

Dotazy vo veľkom filtri sa tvoria v oddiele *Riadky filtra*. Každý riadok sa skladá z názvu prvku, na ktorý filtrujete (stĺpec *Atribúty, vzťahy*), použitého *Operátora* a zadané *Hodnoty*. Podmienky definované v jednotlivých riadkoch sa spájajú pomocou relácie "A" alebo "ALEBO" a poradie vyhodnocovania je možné ovplyvniť zátvorkami. Podrobnejší popis podmienok s konkrétnymi ukážkami nájdete v príkladoch.

- Pridávanie podmienky do riadkov z oddielu Atribúty a vzťahy alebo Kategórie pretiahnete vybraný prvok myšou do stĺpca Atribút v Riadkochch filtra. V prípade Kategórií sa do stĺpca Atribút prenáša hľadisko, ale do stĺpca Hodnota sa dopĺňa špecifikácia.
- Výber operátora v podmienke v stĺpci Operátor z otvárajúceho zoznamu vyberte požadovaný operátor. Nie všetky operátory sú použiteľné so všetkými typmi atribútov, vzťahov a s kategóriami. Pokiaľ vyberiete nevhodný operátor, systém vás upozorní, že tento operátor nie je možné použiť.
- Zadanie hodnoty v podmienke do pola Hodnota zadajte hodnotu, v prípade operátorov požadujúcich zoznam hodnôt zadajte tieto hodnoty oddelené čiarkou, bez medzier. U operátora, vyžadujúceho dve krajné hodnoty ("medze"), sa stĺpec Hodnota rozdelí na dve políčka, do ktorých sa zapíšu hodnoty v poradí od-do. Ako hodnotu je možné zadať i kľúčové slovo alebo parameter.

Výber u valuovaných atribútov: Pre atribúty, ktoré majú obmedzený počet dovolených hodnôt vyberte hodnotu z rolovacieho zoznamu, ktorý sa objaví po súčasnom stlačení kláves *Ctrl* + *Enter* s kurzorom na políčku hodnôt.

- Zadanie logickej relácie v stĺpci *Relácie* zadajte vzťah medzi jednotlivými riadkami podmienky. Z otváracieho zoznamu vyberte logickú operáciu "A" alebo "Alebo". Operácia "A" znamená, že aby bol záznam pri aplikácii filtra vybraný, musia podmienky, ktoré "A" spája, platiť obe súčasne, t.j. záznam bude vybraný vtedy, pokiaľ splní ako podmienku pre riadok, na ktorom je "A" zadané, tak i pre riadok nasledujúci. U operácie "Alebo" bude záznam vybraný, pokiaľ je splnená aspoň jedna z podmienok, spojených pomocou "Alebo".
- Zmena poradia vyhodnocovania logických relácií podobne ako u matematických operácií sa realizuje najprv násobenie a až potom sčítanie, má u logických operácií "A" prednosť pred "Alebo". Pokiaľ chcete zmeniť poradie vyhodnocovania jednotlivých podmienok, použite pravých a ľavých zátvoriek a doplňte ich do stĺpcov označených zodpovedajúcimi symbolmi.
- Zmazanie riadku zvolený riadok označte a stlačte tlačidlo Zmazať.
- **Presunutie riadku na inú pozíciu** označte riadok, ktorý chcete presunúť, a pomocou tlačidiel *šípka nahor* a *šípka dol* ho presuňte na požadovanú pozíciu.

# 4.1.3.5 Atribúty a vzťahy

V oddiele *Atribúty a vzťahy* sú k dispozícii atribúty a vzťahy, či už statické alebo dynamické, definované na triede, vybrané a označené v oddiele *Triedy*. Defaultne sa ponúkajú atribúty a vzťahy z tej triedy, v ktorej bola definícia filtra otvorená. Najprv sú abecedne zaradené atribúty, za nimi potom vzťahy. Pred názvom je znak definujúci, či sa jedná o atribút alebo vzťah. Význam týchto znakov je nasledujúci:

- > označenie atribútov
- \* označenie vzťahov na hlavičku
- – označenie vzťahov na položky

Na konci zoznamu sú zvláštne prvky, ktorých použitie bude podrobne popísané v príkladoch.

 Tento záznam – tento atribút sa používa v spojení s operátormi "je v" alebo "zámok". V kombinácii s operátorom "je v" súvisí so <u>skupinami subjektov</u>. Po poklepaní na pole *Hodnota* sa otvorí okno výberu skupiny. Označte požadovanú skupinu a stlačte tlačidlo OK alebo na vybranú skupinu poklepte myšou. Tým sa pretiahne do pola *Hodnota*.

Pozor! Skupiny subjektov sa dajú používať len na subjektových triedach!

V poli *Hodnota* nie je pri výbere skupiny funkčná kombinácia kláves Ctrl + Enter známa z doťahovania hodnoty vzťahu.

Pre zobrazovanie a funkcie okna Výber – skupina platia rovnaké zásady ako pre Výber filtra (záložka Moje obľúbené, zobrazenie Privátne a Verejné a podobne).

- Počet... používa sa k filtrovaniu záznamov majúcich nadviazaný v dynamickom vzťahu určitý počet záznamov. Po pretiahnutí vlastnosti *Počet...* do riadku podmienok sa ihneď zobrazí okno pre výber vzťahu. poklepte na požadovaný vzťah alebo ho označte a stlačte tlačidlo *Preniest*. Tým sa upresní názov v stĺpci *Atribút*. Ďalší postup zadania operátora a hodnoty je už štandardný.
- Výraz... používa sa k zadávaniu zložitejších podmienok pomocou SQL výrazov v prípade, že k definícii filtra nestačia možnosti kombinácie podmienok zadaných v jednotlivých riadkoch. Editácia SQL výrazov vo filtri vyžaduje orientáciu v SQL príkazoch, ktorá prekračuje rámec znalostí bežného používateľa, preto je táto problematika popísaná v príručke pre správcov. Na tvorbu výrazov je možné od verze 34 nastavovať práva.

#### 4.1.3.6 Výber kategórií

V oddiele *Kategórie* je zobrazený strom kategórií, ktorý je definovaný na triede, vybrané a označené v oddiele *Triedy*. Defaultne sa ponúkajú kategórie tej triedy, v ktorej bola definícia filtra

otvorená. <u>Strom kategórií</u> sa skladá z <u>hľadísk</u> a ich <u>špecifikácií</u>. Pokiaľ rozkliknete v strome hľadisko, zobrazí sa pod ním jeho špecifikácia. Pokiaľ sa pokúsite rozkliknúť špecifikáciu, jej názov sčervenie.Je možné filtrovať na tieto podmienky:

- Záznam je v určitej kategórii (t.j. konkrétnej špecifikácii vybraného hľadiska).– vybranú špecifikáciu presuňte myšou do stĺpca *Hodnota*. Do pola *Atribút* sa automaticky doplní názov hľadiska a do pola *Operátor* systém dosadí "=".
- Záznam nie je v žiadnej špecifikácii vybraného hľadiska.- vybrané hľadisko pretiahnete myšou do stĺpca *Atribút.* V poli *Operátor* vyberte zo zoznamu "nerozlíšené".

<sup>‡</sup> Tieto dve podmienky nie je možné v riadkoch filtra kombinovať, inak filter nebude fungovať korektne. Pre zadávanie zložitejších podmienok filtra je potrebné použiť SQL výrazy, čo je popísané v príručke pre správcu.

#### 4.1.3.7 Nastavenie atribútov a vzťahov z nadviazaných tried

Pokiaľ potrebujete do filtra zahrnúť atribúty, vzťahy alebo kategórie prístupné v nadviazaných triedach, je možné v oddiele *Triedy* nastaviť, z akej triedy sa budú zobrazovať prvky v oddieloch *Atribúty a vzťahy* a *Kategórie*.

- Pridanie nadviazanej triedy stlačte tlačidlo Nová trieda. Zobrazí sa okno Výber triedy so stromom nadviazaných tried, ktorý môžete podľa potreby rozklikávať do nižších úrovní. Vybranú triedu pretiahnete myšou do oddielu Triedy. Tá sa tu zaradí i s celou štruktúrou medziúrovní pod vychádzajúcu triedu. Po pretiahnutí všetkých požadovaných tried môžete okno Výber triedy zavrieť tlačidlom OK. Pokiaľ sa pokúsite pretiahnuť už zaradenú triedu, systém vás na túto skutočnosť upozorní.
- **Zobrazenie atribútov, vzťahov a kategórií z nadviazanej triedy** v oddiele *Triedy* kliknite na požadovanú triedu. V zodpovedajúcich oddieloch sa zobrazia atribúty, vzťahy a kategórie prislúchajúce k označenej triede.
- Odstránenie triedy z oddielu označte požadovanú triedu a stlačte tlačidlo *Zmazať triedu*. Nie je možné zmazať triedu, ktorá má pod sebou iné triedy, takúto štruktúru musíte odstraňovať postupne od najnižšej úrovne.

#### 4.1.3.8 Kľúčové slová a parametre v hodnote

Do pola *Hodnota* v riadku veľkého filtra je možné okrem konkrétnej hodnoty (alebo zoznamu hodnôt, oddelených čiarkou bez medzier) vložiť kľúčové slovo alebo parameter.

Kľúčové slová slúžia k dosadeniu hodnoty na základe podmienok, za akých bol filter aplikovaný. Parameter znamená, že *Hodnota* je pri definícii filtra zadaná ako premenná a konkrétnu hodnotu určí používateľ až pri aplikácii filtra. Parametre sa využívajú, pokiaľ je pri často používanom filtri potrebné meniť len niektoré údaje. Existuje napríklad zložitý filter faktúr. Filter sa používa opakovane, mení sa len hranica dát obstarania faktúry. V tomto prípade je možné použiť parametre filtra. Pri aplikácii takéhoto filtra je potom používateľ dotazovaný na hodnotu týchto parametrov a podľa hodnôt týchto parametrov sa príslušne upraví i výber.

- Vloženie kľúčového slova do definície zadajte v riadku filtra v poli Hodnota dvojbodku, nasledovanú názvom kľúčového slova. Vo veľkom filtri je možné použiť len kľúčové slovo
  - :LOGIN toto kľúčové slovo dosadí pri aplikácii filtra do hodnoty číslo subjektu používateľa, ktorý Noris spustil (a filter aplikoval).
- Vloženie parametra do definície zadajte v riadku filtra v poli Hodnota výraz v tvare "[:<názov parametra>:]".
- Zadanie hodnoty parametra pri aplikácii po aplikácii filtra s parametrom sa zobrazí okno pre zadávanie konkrétnych hodnôt parametrov. V stĺpci *Parameter* sa objaví názov parametra tak, ako bol zadaný v definícii filtra. Do pola *Hodnota* sa vyplňuje konkrétna hodnota (s rovnakou syntaxou, ako by sa zapisovala priamo v definícii filtra).
- Vynechanie riadku s parametrom pri aplikácii pokiaľ požadujete, aby sa podmienka zadaná v riadku s konkrétnym parametrom pri aplikácii filtra nevyhodnocovala, zaškrtnite u daného parametra prepínač Vynechať.

<sup>45</sup>Vzhľadom k tomu, že v okne pre zadávanie hodnôt parametrov nie sú zobrazované operátory jednotlivých riadkov, doporučujeme, aby operátor bol súčasťou názvu parametra.

# 4.1.4 Vlastnosti veľkého filtra

#### 4.1.4.1 Nastavenie vlastností

Pre nastavenie vlastností filtra stlačte tlačidlo *Vlastnosti* v okne *Výber – filter* alebo v okne definícia veľkého filtra. Otvorí sa okno *Vlastnosti – filter <názov\_filtra >*, v ktorom môžete nastaviť nasledujúce vlastnosti:

| Vlastnosti - Filter Splatnost 🛛 🔀                                                                                                    |
|----------------------------------------------------------------------------------------------------|
| LCS Noris                                                                                                    |
| Trieda                                                                                                    |
| C Zložky                                                                                                    |
| Faktúry odoslané    Sálohy      Faktúry odoslané - zálohy    Sálohy      F0 zahraničné    F0 zahraničné      F0 tržbové I učenec    F0 tržbové V. Krtíš      F0 tržbové N. Zámky    F0 tržbové R. Sobota      F0 tržbové R. Sobota    F0 tržbové R. Seč      F0 tržbové R. Seč    F0 tržbové Zvolon |
| Privátne 	Verejne                                                                                                    |
| Popis:                                                                                                    |
| Ukážka nastavenia filtra pre splatnosť                                                                                                    |
| Uložiť                                                                                                    |

#### Vlastnosti filtra

Platnosť – filter je defaultne nastavený tak, že sa ponúka k výberu na všetkých zložkách danej triedy, t.j. *Platnosť* je "Pre celú triedu". Pokiaľ chcete, aby sa filter ponúkal len v niektorých zložkách, nastavte *Platnosť "Pre vybrané zložky"* a v okne zoznamu zložiek označte tie, v ktorých sa filter má ponúkať (automaticky sa označí tá zložka, v ktorej zrovna pracujete, pomocou klávesu Ctrl, prípadne Shift môžete označiť ďalšiu). Po uložení vlastností sa bude filter ponúkať len na tých zložkách, ktoré ste označili.

Pozor: Nezamieňajte s nastavením *Brať pre celú triedu* v definícii filtra! Nastavenie *Platnosti* "Pre celú triedu" znamená, že filter sa bude používateľovi ponúkať v každej zložke, zaškrtnutím *Brať celú triedu* v definícii filtra nastavíte, že do filtra sa budú vyberať záznamy z celej triedy.

Privátnosť – Pokiaľ je filter nastavený ako "Verejný", bude sa ponúkať k výberu všetkým používateľom, ktorí na neho majú práva. Pokiaľ je filter nastavený ako "Privátny", bude sa ponúkať k výberu len tomu používateľovi ktorý si ho takto označil.

Pri definícii je filter defaultne uložený ako "Privátny", to znamená, že sa v zozname filtrov k výberu ponúka iba tomu používateľovi, ktorý ho vytvoril. Ak ho chcete sprístupniť i ostatným používateľom, musíte ho nastaviť na "verejný".

Vzhľadom k tomu, že "Privátny" filter sa bude v zozname filtrov ponúkať len tomu používateľovi, ktorý si ho ako privátny označil, a žiadnemu inému, môže si ho ako "Privátny" označiť len jeden používateľ. Nie je možné nastaviť filter tak, aby bol "Privátny" napríklad pre troch užívateľov.

Označenie filtra ako "Privátneho" začne fungovať hneď, nie je nutný reštart systému.

• **Popis** – do pole *Popis* je vhodné slovne napísať vysvetlenie, v čom filter spočíva.

#### 4.1.4.2 Uloženie vlastností

.

K zatvorení okna vlastností veľkého filtra môžete použiť tieto spôsoby:

- Uloženie vlastností tlačidlom Uložiť nastavené vlastnosti uložíte.
- Zatvorenie okna bez uloženia vlastností tlačidlom *Storno* operáciu zrušíte, pričom by ste prevedené zmeny vlastností uložili.

#### 4.1.4.3 Poznámky

Ak presunie používateľ filter uložený ako "Verejný" do sekcie Moje Obľúbené, uvidia ho iní používatelia na záložke Ostatné (pokiaľ si ho tiež nepresunuli do Mojich Obľúbených).

Pokiaľ si používateľ nastaví filter zo sekcie Ostatné ako "Privátne", bude sa tomuto používateľovi i naďalej ponúkať na záložke Ostatné, dokiaľ si ho nepresunie na záložku Moje Obľúbené. Naproti tomu všetkým ostatným používateľom sa prestane v ponuke zobrazovať, i keby ho predtým mali zaradený na záložke Moje Obľúbené.

# Register horúcich kláves

| Kláves                           | Význam                                                                                                    | Kde je možné<br>použiť |
|----------------------------------|----------------------------------------------------------------------------------------------------|------------------------|
| Alt+F4                           | ukončí formulár, prehľad alebo aplikáciu                                                                                                    | W, P, F                |
| Alt(pravý)+šípka dole<br>(nahor) | rozbalí zoznam polí rýchleho filtra v prehľade, vo formulári<br>otváracieho zoznamu                                                                                       | w                      |
| Ctrl+klepnutie na<br>riadok      | označí riadok v prehľade, zruší označenie riadku označeného                                                                                                    | Р                      |
| Ctrl+šípka dole<br>(nahor)       | ponúkne ďalšiu (predchádzajúcu) možnosť z otváracieho<br>zoznamu                                                                                                    | F                      |
| Ctrl+kláves +                    | vo formulári umožní pohyb medzi hlavičkou, záložkou na vzťahy<br>na hlavičku, záložkou na vzťahy na položky a položkami                                                   | F                      |
| Ctrl+1 (2,3,9)                   | vo formulári presuň na záložku č. 1 (2,3,9)                                                                                                    | F                      |
| Ctrl+A                           | vyberie všetky záznamy                                                                                                    | W, P                   |
| Ctrl+D                           | vo formulári duplikuje poslednú položku                                                                                                    | F                      |
| Ctrl+Enter                       | na políčku nadviazania vzťahu na záznam už vytvorený                                                                                                    | F                      |
| Ctrl+Del                         | vymaže aktuálne pole (atribút alebo vzťah)                                                                                                    | F                      |
| Ctrl+End                         | v prehľade presun na koniec načítaných dát                                                                                                    | W. P                   |
| Ctrl+Home                        | v prehľade presun na začiatok načítaných dát                                                                                                    | W. P                   |
| Ctrl+F2                          | vytvorenie novej položky vo formulári                                                                                                    | F                      |
| Ctrl+F3                          | zmazanie položky formulára                                                                                                    | F                      |
| Ctrl+N                           | na políčku vzťahujúceho záznamu prevedie vloženie nového<br>vzťahujúceho záznamu                                                                                          | F                      |
| Ctrl+Tab                         | vo formulári presuň na ďalšiu záložku (alebo časť formulára)                                                                                                    | WF                     |
| Ctrl+Shift+Tab                   | vo formulári presuň na predchádzajúcu záložku (alebo časť<br>formulára)                                                                                                   | W, F                   |
| Ctrl+Shift+D                     | na políčku pre atribúty a vzťahy záznamu otvorí okno informácií o<br>atribúte resp. vzťahu.                                                                               | F                      |
| Ctrl+Shift+S                     | zobrazí SELECT, ktorý bol použitý pri načítaní dát. Po vybraní<br>textu je možné pomocou Ctrl+Ins preniesť text do schránky<br>(clipboardu) pre ďalšiu prácu so SELECTom. | Ρ                      |
| Ctrl+Shift+Del                   | vo formulári zobrazí pre aktuálny záznam informáciu o tom, kedy a<br>kto ho zadal a menil a kde všade je nadviazaný                                                       | F                      |
| Ctrl+ Shift+ K                   | zobrazí počet záznamov v prehľade, vo filtri alebo na záložke                                                                                                    | P, Z                   |
| Ctrl+Shift+L                     | v prehľade a na záložke sčíta hodnoty stĺpcov (napr. množstvo,<br>čiastky) označených záznamov                                                                            | P, Z                   |
| Ctrl+R                           | aktualizácia údajov v prehľade - refresh                                                                                                    | P                      |
| Esc                              | zatvorí okno prehľadu alebo formulára                                                                                                    | P, F                   |
| F2                               | v prehľade otvorí nový záznam                                                                                                    | Р                      |
| F3                               | v prehľade zmaže označené záznamy                                                                                                    | P                      |
| Ctrl+F4                          | spustí okno výberu filtrov                                                                                                    | P                      |
| Ctrl+T                           | vyvolá okno triedenia                                                                                                    | P                      |
| F4                               | v prehľade vyvolá okno malého filtra                                                                                                    | P                      |
| Shift+F4                         | v prehľade vyvolá okno veľkého filtra                                                                                                    | P                      |
| F5                               | v prehľade vyvolá okno výberu šablón                                                                                                    | P                      |
| F7                               | vyvolá okno výberu pohľadov                                                                                                    | P                      |
| F8                               | vyvolá okno výberu šablóny alebo voľby tlače                                                                                                    | P F                    |
|                                  | nohyb no prehľade po stránkach pomocou šínok pohyb po                                                                                                    | • , •                  |
| PageUp/PageDown                  | jednotlivých záznamoch nahor alebo dole                                                                                                    | P                      |
| PageUp/PageDown                  | predchádzajúci/nasledujúci                                                                                                    | F                      |
| Tab                              | opustí aktuálne políčko a presunie kurzor na nasledujúce                                                                                                    | W, F                   |

| Shift+klepnutie | v prehľade označí do bloku všetky záznamy medzi dvoma takto<br>označenými (vrátane)                    | W, P |
|-----------------|----------------------------------------------------------------------------------------------------|------|
| Shift+Enter     | na políčku pre atribúty zo vzťahujúceho záznamu otvorí formulár<br>so zobrazeným vzťahujúcim záznamom. | F    |
| Shift+F2        | vo formulári uloží záznam                                                                              | F    |
| Shift+Tab       | opustí aktuálne políčko a presunie kurzor na predchádzajúce                                            | W, F |

Legenda:

- W štandardné správanie Windows
- P klávesy fungujú v prehľade
- F klávesy fungujú vo formulári

# Klávesové skratky používané v okne navigácie

| Kláves | Kláves Význam                                    |  |  |  |
|--------|--------------------------------------------------|--|--|--|
| CTRL+P | CTRL+P pridanie prvku do obľúbených              |  |  |  |
| CTRL+O | zobraziť navigáciu "Obľúbené"                    |  |  |  |
| CTRL+N | zobraziť navigáciu "Nedávne"                     |  |  |  |
| CTRL+Z | zobraziť základnú navigáciu                      |  |  |  |
| CTRL+J | prepínanie medzi typom zobrazenia strom / zoznam |  |  |  |
| CTRL+K | vyvolá okno pre nastavenie konfigurácie          |  |  |  |
| ALT+D  | presuň sa v navigácii o jednu úroveň vyššie      |  |  |  |
| CTRL+D | presuň sa v navigácii o jednu úroveň nižšie      |  |  |  |